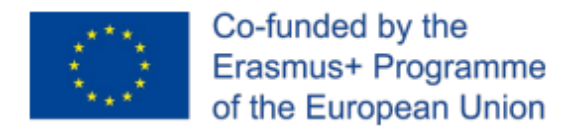

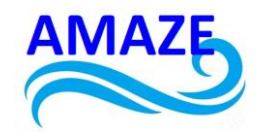

Erasmus+ Programme Key Action 2 Cooperation Partnerships for Higher Education (KA220-HED) Project No: 2023-1-RO01-KA220-HED-000155412 Project title: European Network for Additive Manufacturing in Industrial Design for

Ukrainian Context – Acronym: AMAZE

# MODULE 3 CAD/CAM/CAE design

| Project Title    | European Network for Additive Manufacturing in<br>Industrial Design for Ukrainian Context<br>2023-1-RO01-KA220-HED-000155412 |
|------------------|----------------------------------------------------------------------------------------------------|
| Output           | IO1 - AMAZE e-book for industrial design for complex parts                                                                   |
| Module           | Module 3<br>CAD/CAM/CAE design                                                                                               |
| Date of Delivery | March 2024                                                                                                    |
| Authors          | Igor FODCHUK, Mariana BORCHA, Yurii SOBKO,<br>Volodymyr ROMANKEVYCH, Nataliia VATAMANIUK                                     |
| Version          | FINAL VARIANT, *date*                                                                                                    |

This project has been funded with support from the Erasmus+ Programme Key Action 2 Cooperation Partnerships for Higher Education (KA220-HED). This publication [communication] reflects the views only of the authors, and the Commission cannot be held responsible for any use which may be made of the information contained therein.

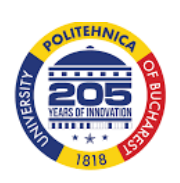

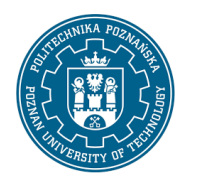

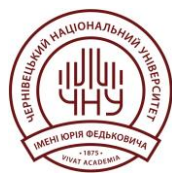

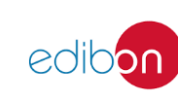

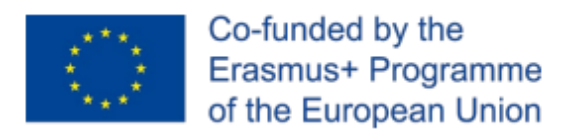

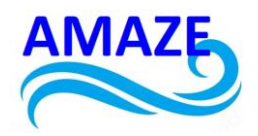

# Contents

| 1 | Recon  | struction of buildings using BIM technologies                                         | . 8 |
|---|--------|---------------------------------------------------------------------------------------|-----|
| 2 | Purpos | se and functions of Autodesk Revit                                                    | 11  |
|   | 2.1    | Revit software interface                                                              | 19  |
|   | 2.2    | Import and export files                                                               | 22  |
| 3 | Physic | al and architectural models of reconstruction of an industrial building in Chernivtsi | 24  |
|   | 3.1    | Concept for the reconstruction of an industrial building using Autodesk Revit         | 27  |
|   | 3.2    | Description of the project implementation                                             | 31  |
| 4 | Conclu | isions                                                                                | 47  |
| 5 | Refere | nces                                                                                  | 48  |

This project has been funded with support from the Erasmus+ Programme Key Action 2 Cooperation Partnerships for Higher Education (KA220-HED). This publication [communication] reflects the views only of the authors, and the Commission cannot be held responsible for any use which may be made of the information contained therein.

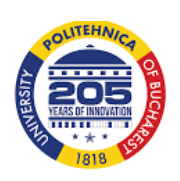

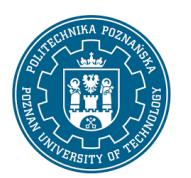

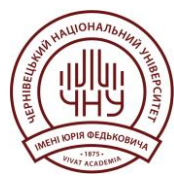

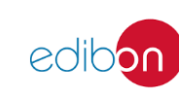

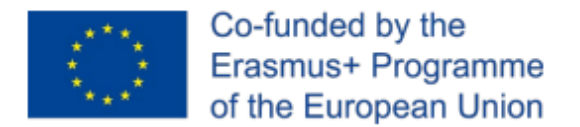

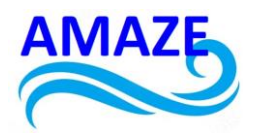

Summary: This module describes the process and structure of work in Autodesk Revit software, using the example of the reconstruction of an industrial building in Chernivtsi. The stages of project implementation using digital technologies are described, and a 3D model of the object under study is created and printed.

This module is devoted to the reconstruction of an industrial building, namely a brewery in Chernivtsi, which was carried out in Revit. In the process of developing the model, a partial reconstruction of the existing building was proposed with the additional construction of a new building nearby.

The reconstruction of such an industrial facility is a complex project that required solving a number of specific tasks. Among them:

- finding the best architectural and structural solution, taking into account the changed functionality of the building and design standards;
- replacement of technological and related engineering equipment with modern equipment and the use of existing holes and shafts for laying the building's utility lines;
- decisions on dismantling and replacing part of the building structures.

*Brief historical background.* The first joint-stock brewery in Chernivtsi was built in 1869-1871. The brewery is located north of the city centre, on the right bank of the Prut River, in close proximity to the railway and train station. It was founded by local entrepreneurs Heinrich Wagner, Markus Zucker, Isaac Rubinstein and architect Gregor. The association "Erste Bucowinaer Bierbrauerei - u.Spiritus-Industrie A.-G." had a statutory fund of 250 thousand florins. In the first year of exploitation, the brewery burned down. However, it was rebuilt and production resumed on 1 July 1877 (Fig. 1).

This project has been funded with support from the Erasmus+ Programme Key Action 2 Cooperation Partnerships for Higher Education (KA220-HED). This publication [communication] reflects the views only of the authors, and the Commission cannot be held responsible for any use which may be made of the information contained therein.

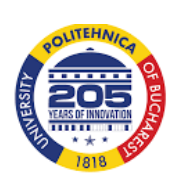

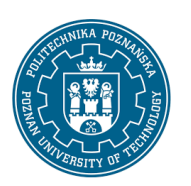

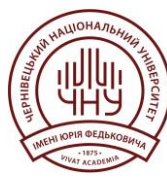

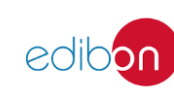

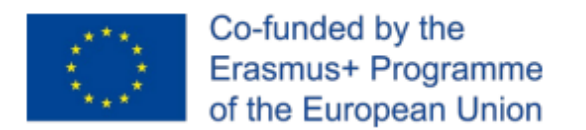

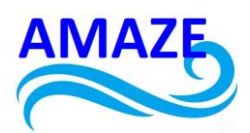

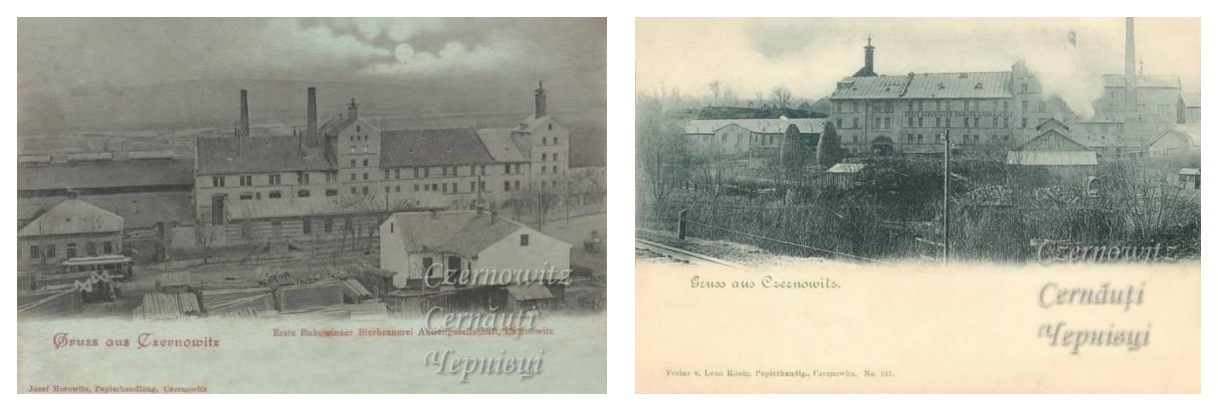

Fig. 1. Historical photographs of the brewery [12].

"Bavarian" beer was exported to Romania, Germany and Austria. Barley from Romania and Bessarabia, hops from the Czech Republic, and water from local artesian wells were used in its production. The development of the industry in western Ukraine is also evidenced by the fact that in 1911 Bukovyna and Lviv brewers united in the Galician-Bukovyna beer cartel. This meant a monopoly on the production and sale of beer in the region (Fig.2.).

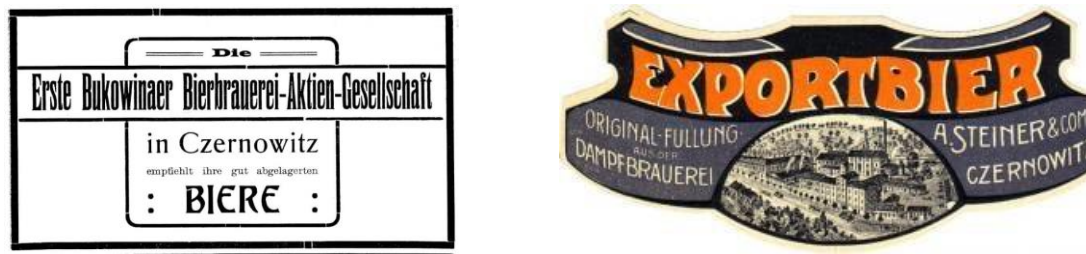

Fig. 2. Beer brands produced in Chernivtsi (from the collection of S. Nezhurbida)

The brewery was largely developed during the period of its existence in the USSR. The brewery underwent a significant technical reconstruction. In 1994, the brewery was privatised by a leaseholder group and transformed into CJSC "Chernivtsi Brewery". In 1998, the project

This project has been funded with support from the Erasmus+ Programme Key Action 2 Cooperation Partnerships for Higher Education (KA220-HED). This publication [communication] reflects the views only of the authors, and the Commission cannot be held responsible for any use which may be made of the information contained therein.

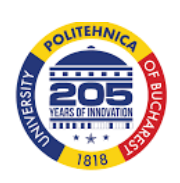

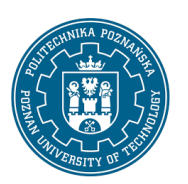

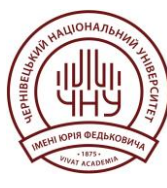

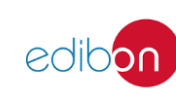

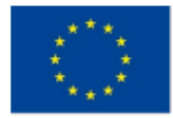

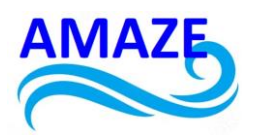

"Technical Reconstruction of the Chernivtsi Brewery" was implemented, during which equipment from Germany and the Czech Republic was installed at the factory [11].

The facade of the production building is designed in the classicist style and is decorated with characteristic pilasters. To the left of the main building are two buildings with a gate between them. The balcony fence of the building to the right of the gate contains pseudo-gothic elements. The arched windows of the building to the left of the gate refer to the Romanesque style.

Chronology of names: Erste Bucowinaer Bierbrauerei, Bürgerlichen Bräuhaus Czernowitz, Beresa Cernāuţi, Chernivtsi Brewery, Chernivtsi Soft Drinks Factory, Chernivtsi Brewery JSC, "Rosy Bukovyny" Brewery JV.

Nowadays, the factory is a closed and abandoned space (Fig. 3.). The decline of this industrial building due to a number of factors has turned it into a depressed and non-functional territory. However, this building has historical and cultural value for the region.

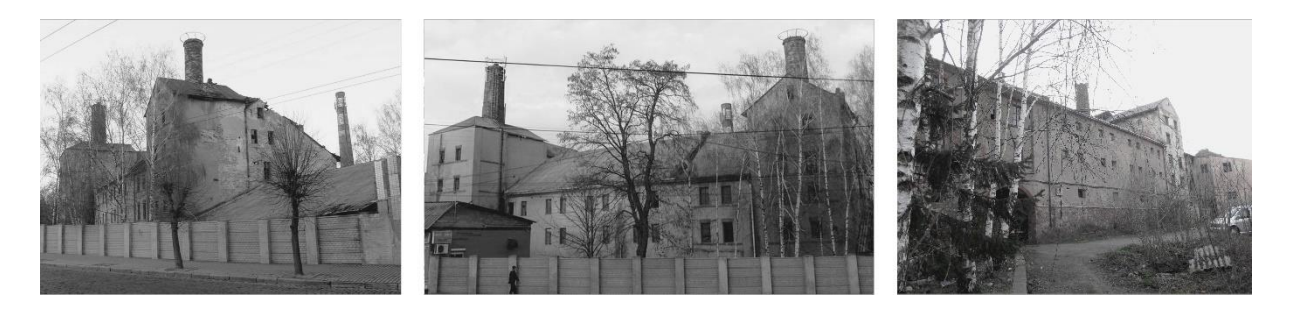

Fig. 3. The current condition of the brewery

The main problem of the territory is its lack of maintenance and the ruined, burnt-out former factory, which in 2009 was decided to be used as a warehouse.

The factory's territory is located at the intersection of all major transport routes - the main arteries of Chernivtsi, which connect the site with almost all districts of the city and border the historic part of the city (Fig. 4.).

This project has been funded with support from the Erasmus+ Programme Key Action 2 Cooperation Partnerships for Higher Education (KA220-HED). This publication [communication] reflects the views only of the authors, and the Commission cannot be held responsible for any use which may be made of the information contained therein.

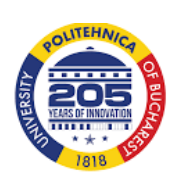

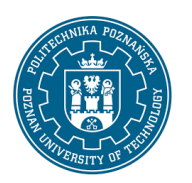

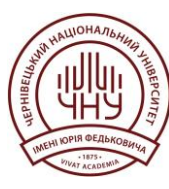

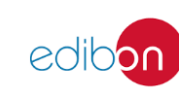

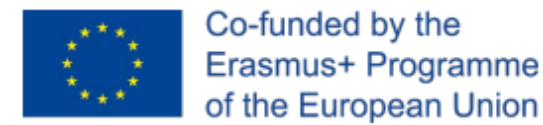

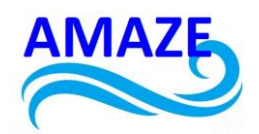

Vokzal'na Street (formerly Gagarina Street) (Fig. 5.), where the factory is located, has a large daily traffic of cars and public transport from/to the historic city centre. There is a railway station, a bus station and public transport stops close to the research area. This indicates accessibility to the future public facility.

According to the Chernivtsi City Zoning Scheme and the Chernivtsi City Master Plan (Fig. 6.), the site is located in a zone that allows for mixed multi-apartment residential and public buildings.

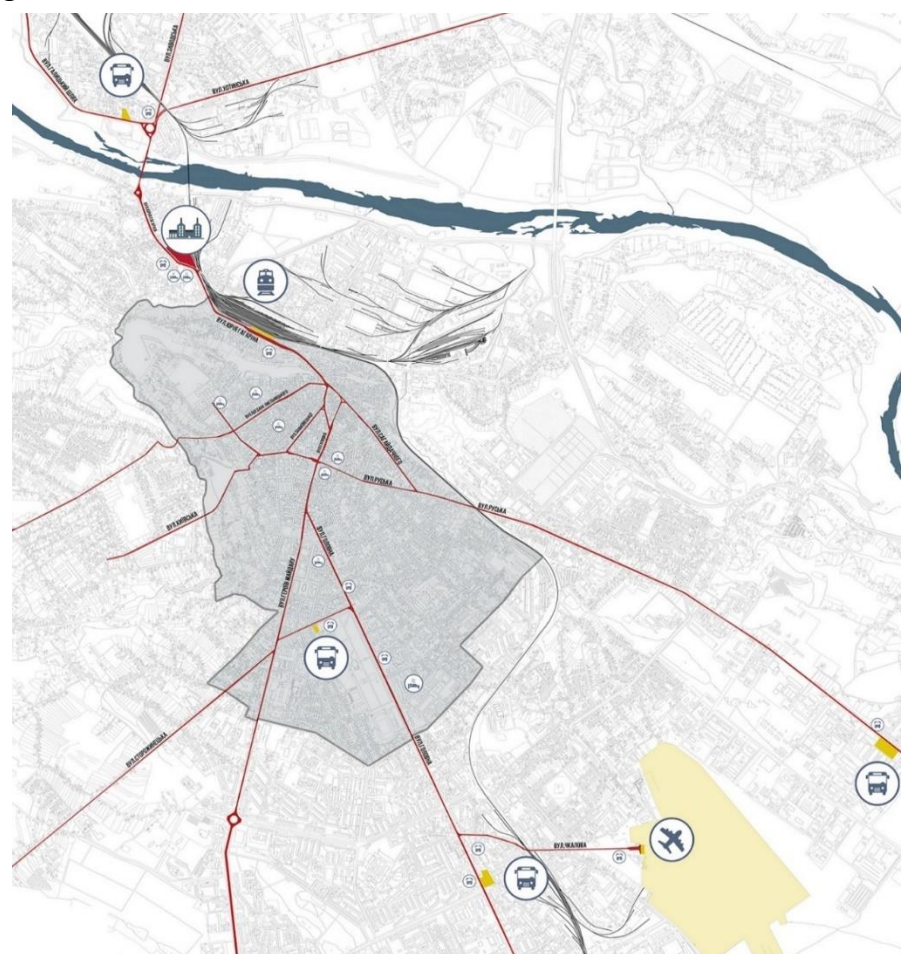

Fig. 4. Situation scheme. Location of the project site in Chernivtsi [13].

This project has been funded with support from the Erasmus+ Programme Key Action 2 Cooperation Partnerships for Higher Education (KA220-HED). This publication [communication] reflects the views only of the authors, and the Commission cannot be held responsible for any use which may be made of the information contained therein.

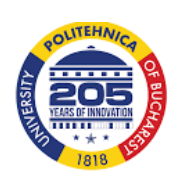

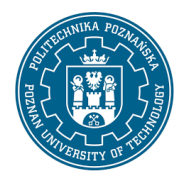

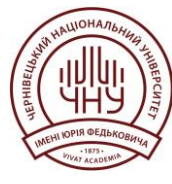

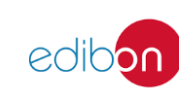

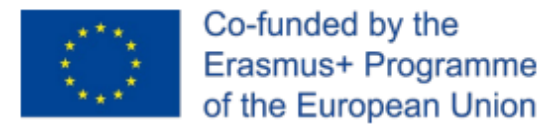

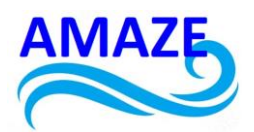

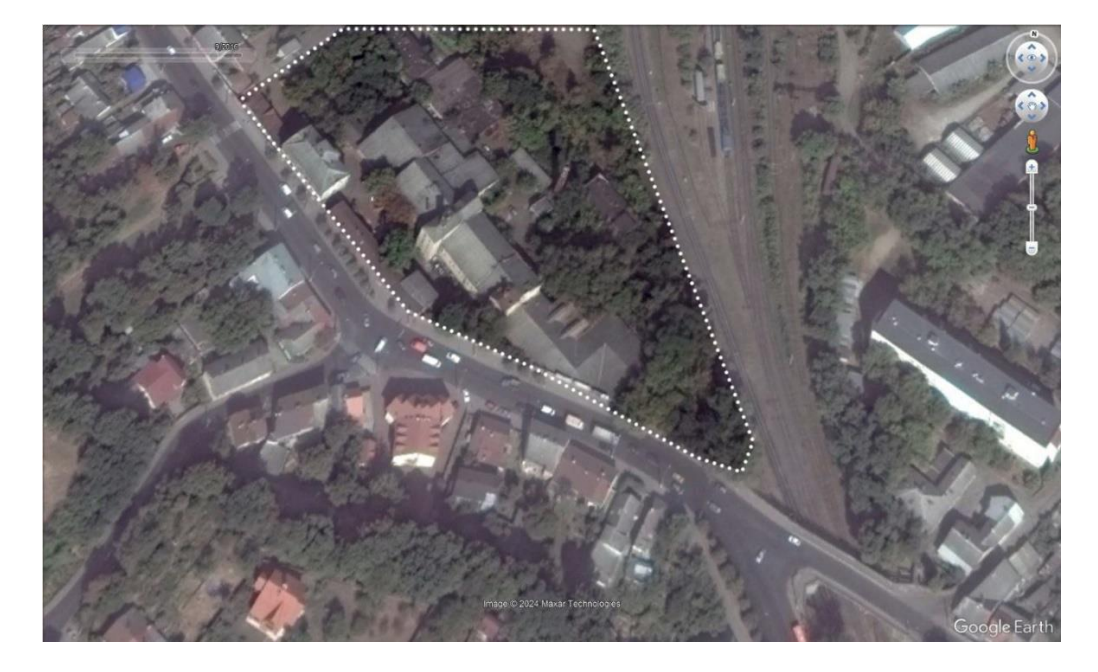

Fig. 5. The project site. Top view (Google Earth)

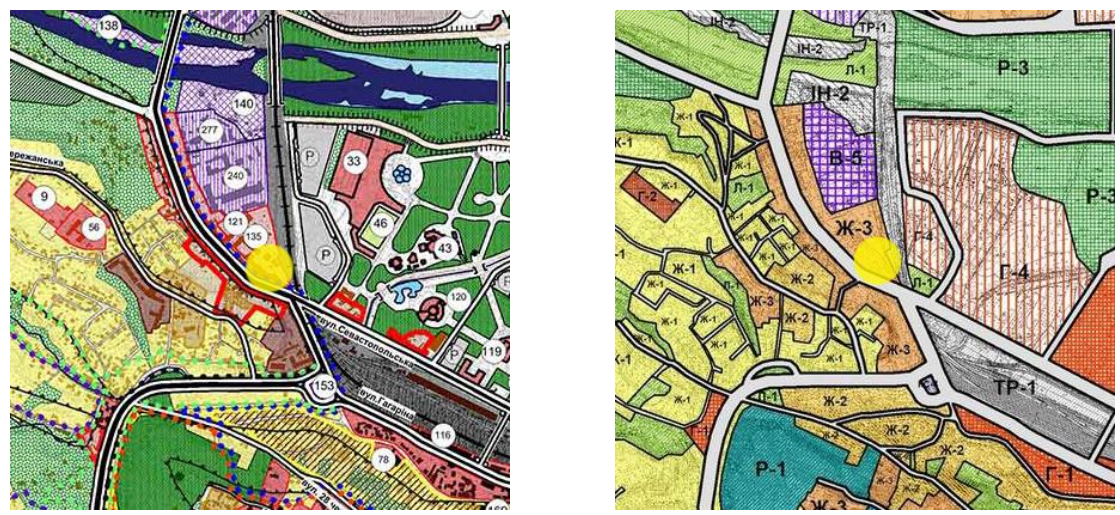

Fig. 6. Chernivtsi City Master Plana and Chernivtsi City Zoning Scheme

This project has been funded with support from the Erasmus+ Programme Key Action 2 Cooperation Partnerships for Higher Education (KA220-HED). This publication [communication] reflects the views only of the authors, and the Commission cannot be held responsible for any use which may be made of the information contained therein.

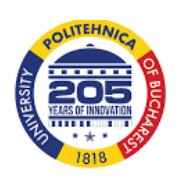

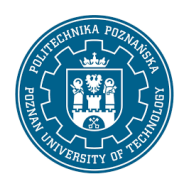

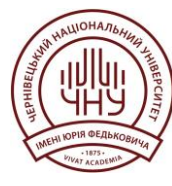

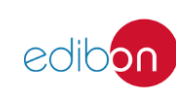

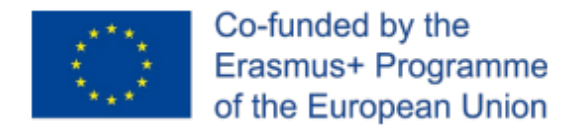

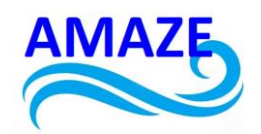

# 1 Reconstruction of buildings using BIM technologies

In 2022, the Verkhovna Rada supported Bill №6383 on the introduction of BIM technologies in Ukrainian construction. The explanatory note to the document states that its purpose is to create legal conditions for the use of modern building information modelling technologies as one of the key tools for further reform, modernisation and digital transformation of the construction industry in Ukraine.

Such innovations will allow:

- make the most efficient use of material and labour resources in the construction of facilities;
- ensure the durability and safety of buildings;
- minimise the negative impact on the environment;
- accurately forecast and optimise costs at all stages of the facility's life cycle;
- efficiently plan reconstruction and overhaul works.

It is also a very relevant topic in the current realities of rebuilding Ukrainian cities. Reconstruction and restoration of buildings after military actions is becoming an important area of construction for residential buildings and large industrial structures.

The BIM concept is based not only on a 3D model of a building, but also on the information contained in each component and element of this model. A smart model, which is an intellectual basis for decision-making, allows you to analyse a building object to meet the needs of different users, for example, to analyse the condition of structures or their damage, energy modelling, etc [14].

The main difference between reconstruction and new construction projects is the initial data collection, which is not always of high quality and often limited due to lack of information. One of the biggest constraints that currently exists for the building reconstruction process is the collection and integration of information for further use.

The feature of buildings to be reconstructed and restored is that they have a complex structural scheme. Unlike new buildings, the components are not standardised. Moreover,

This project has been funded with support from the Erasmus+ Programme Key Action 2 Cooperation Partnerships for Higher Education (KA220-HED). This publication [communication] reflects the views only of the authors, and the Commission cannot be held responsible for any use which may be made of the information contained therein.

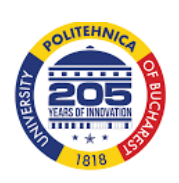

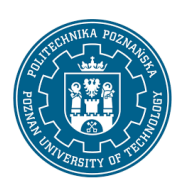

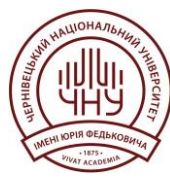

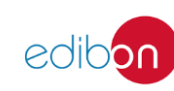

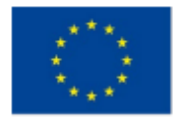

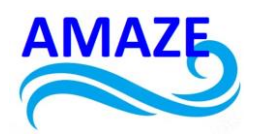

new solutions, structural components and various modifications are added to the design model. There is twice as much information as in a new building.

A lot of problems also arise when reconstructing historic buildings, where it is important to preserve authenticity, recreate the facade and fit the building into the existing environment [15].

Automated BIM model creation for building and construction reconstruction means achieving optimisation that starts with data input (point clouds, images, videos) and ends with the finished BIM model, and in the intermediate processes, semi-automated or automated methods are applied to save effort and time, increasing efficiency. Photogrammetry and laser scanning have often been used together to survey complex or large buildings [16].

The general sequence of BIM for object reconstruction:

- data collection using various technologies;
- generation of a point cloud;
- importing and processing the point cloud for semi-automatic recognition in the BIM environment;
- semi-automatic generation of BIM elements;
- create models for other components;
- connecting all components to create a complete copy.

Also, one of the most important principles underlying the concept of integrated reconstruction of buildings and structures is the principles of resource conservation and energy efficiency. Therefore, integrated reconstruction projects should be energy efficient.

An energy-efficient project is a project aimed at reducing energy consumption, including the reconstruction of supply networks and systems, regulation and metering of water, gas, heat and electricity consumption, and modernisation of wall structures and production process technologies.

When creating a BIM model, the principles of energy efficiency can be followed in the process of creating a project, where:

This project has been funded with support from the Erasmus+ Programme Key Action 2 Cooperation Partnerships for Higher Education (KA220-HED). This publication [communication] reflects the views only of the authors, and the Commission cannot be held responsible for any use which may be made of the information contained therein.

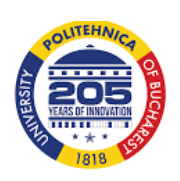

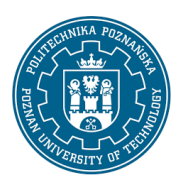

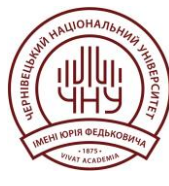

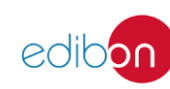

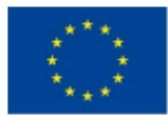

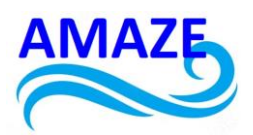

- an energy-efficient approach reduces the negative impact on the environment, which traditionally accounts for a significant percentage of the building industry;
- comfort and microclimatic conditions of the buildings are improved, and hazardous factors are eliminated, which has a positive impact on health and quality of life;
- the method of environmental and economic assessment of the life cycle of materials and structures is applied, which can significantly reduce the amount of waste and negative environmental impact at the stages of materials production, construction of buildings and reconstruction itself;
- creating an attractive aesthetics of green building that can improve the social and emotional state of the population, and draw attention to environmental pollution problems and demonstrate ways to solve them;
- the use of energy-efficient buildings will reduce dependence on imported energy and contribute to national security in general.

This project has been funded with support from the Erasmus+ Programme Key Action 2 Cooperation Partnerships for Higher Education (KA220-HED). This publication [communication] reflects the views only of the authors, and the Commission cannot be held responsible for any use which may be made of the information contained therein.

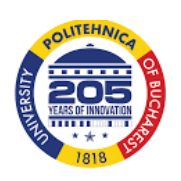

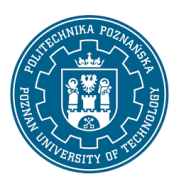

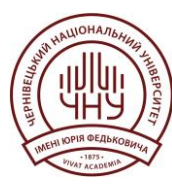

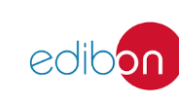

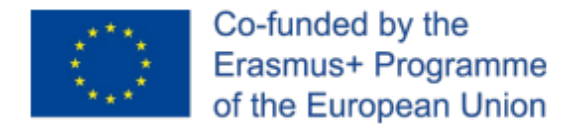

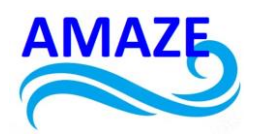

# 2 Purpose and functions of Autodesk Revit

Autodesk Revit [1] is a software package that implements the principle of Building Information Modeling (BIM) to create visualisations and drawings of plans, sections, details, and other tools for building design. It is designed for architectural design, design of load-bearing structures and utility networks, and supports sustainable design methods, conflict detection, construction and production planning.

The building information model contains information about the construction of the project, its dimensions, stages, and quantitative characteristics of the elements [2]. Drawings created with Revit are not a collection of 2D lines and shapes. Any view, whether two- or three-dimensional, detail, or specification is part of the same information model.

The software includes easy-to-use conceptual design tools. It also allows you to visualise the model. Additionally, Autodesk Revit offers such functions necessary for architectural and design work as energy consumption calculation and structural analysis with the ability to perform static calculations in the cloud, especially important is the creation of a two-way connection between the model and various analyses and automatic updating of the model based on the results [3].

Building Information Model – BIM technology:

- model is the simplest representation, a 2D or 3D model that is entered by the user into the design space.
- information means that models in the design space are endowed with certain properties, in Revit these properties are called parameters. The difference between BIM programs and CAD programs is that the user can edit these parameters, as well as enter their own parameters for objects and change them during the design process. For example, the physical parameters of an object are width, length, height, material, etc., and the user can also enter parameters such as manufacturer, price, etc [4].

This project has been funded with support from the Erasmus+ Programme Key Action 2 Cooperation Partnerships for Higher Education (KA220-HED). This publication [communication] reflects the views only of the authors, and the Commission cannot be held responsible for any use which may be made of the information contained therein.

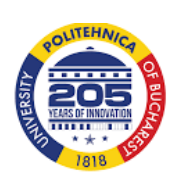

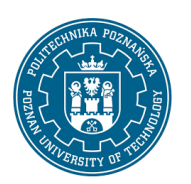

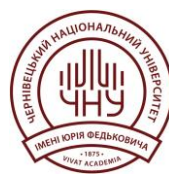

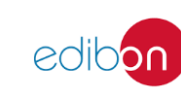

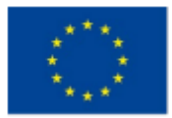

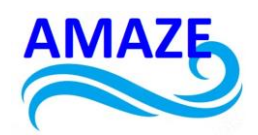

 building - the final result of the design process, which is a building - a set of various objects with their own properties that create a complete structure. As opposed to a conventional 3D editor, in a BIM program, each object is defined by the program or the user as a specific object with a specific function, rather than as a collection of polygons and planes.

When you create a project in Revit, stage is important. Assigning elements to certain stages can be used to filter the visibility of these elements; stage is also reflected in the specifications. Stages are the stages of a project and reflect the creation and life cycle of the entire building and/or its elements. The breakdown into stages depends on the user - you can define stages by stage numbers or stage names ("Construction", "Existing building", "Demolition", etc.). They are linked to certain stages and, using stage filters, you can make parts of the project visible, invisible, or marked accordingly at different stages of the project.

In general, the sequence of actions for creating a project in Revit is similar to other CAD software, with adjustments for Revit features. After setting up the workspace and creating basic elements (e.g. levels, etc.), as well as creating a construction site (may include a site drawing, topographic surface of the construction site, orientation to the cardinal points, etc. The next stage is the preparation of project documentation [28, 29].

Building a model can be started in one of two ways: by creating a conceptual model and then converting its parts into building elements (walls, roofs, etc.), or by creating a model from standard elements. In both cases, further work on refining the model will include the addition of typical elements - walls, partitions, roofs, windows, doors, etc. Also, work on the model will include adding and configuring new model views (facades, sections, details). In addition, in most cases, it will be necessary to use additional elements such as zones, stairs, and components such as furniture and equipment.

When creating a model, you should take into account the need for several specialists to work simultaneously, as Revit is a BIM system designed for collaborative work [27].

This project has been funded with support from the Erasmus+ Programme Key Action 2 Cooperation Partnerships for Higher Education (KA220-HED). This publication [communication] reflects the views only of the authors, and the Commission cannot be held responsible for any use which may be made of the information contained therein.

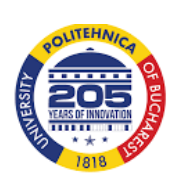

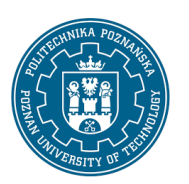

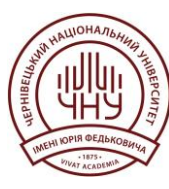

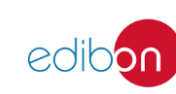

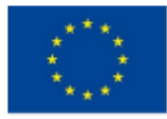

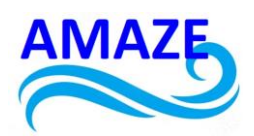

During the creation of a physical model of a building, its analytical model is also created a simplified three-dimensional representation of the engineering and design description of the physical model of the load-bearing structures. The analytical model contains load-bearing elements, geometry, material properties and loads that form the building system. This data can be used to link the design with analysis and calculation programs for structural design. With the Advance Steel Extension for Revit, BIM data can be exchanged between Autodesk Revit and Autodesk Advance Steel, including elements such as steel beams, plates, timber and reinforced concrete elements, grids, and connection elements.

Autodesk Revit provides tools for designing engineering systems for DOE buildings, such as air duct systems with mechanical air circulation, heating, cooling, electrical systems, and pipelines. It can be used in conjunction with other Autodesk products to create more coordinated models.

A feature of Revit, in comparison with its closest competitors, such as Graphisoft Nemetschek Group, Nemetschek Allplan, Bentley Microstation, is a new concept of element structure and the use of a hierarchical project structure. At the very least, it does not have the usual means of distributing geometry - Layers - but instead has a whole hierarchy of Categories, Families, Types and Elements, as well as several methods for managing them [5].

*Category* is the systematic division of Autodesk Revit data by purpose (Wall, Window, Equipment, etc.). There are categories depending on the use: Models, Views, and Design. They have an individual set of properties and parameters, as well as behaviour and interaction conditions (Fig. 7.). Categories cannot be created and edited by users.

Model categories include, as a rule, three-dimensional elements and are conventionally divided into Basic (Walls, Ceilings, Roofs, Stairs, Fences, etc.) and Components (Doors, Windows, Profiles, Equipment, etc.).

The design categories usually include two-dimensional elements and are divided into Breakdowns (Levels, Axes, Reference planes, Reference lines, etc.) and Symbols (Dimensions, Text, Labels, Detailing, Lines, etc.).

This project has been funded with support from the Erasmus+ Programme Key Action 2 Cooperation Partnerships for Higher Education (KA220-HED). This publication [communication] reflects the views only of the authors, and the Commission cannot be held responsible for any use which may be made of the information contained therein.

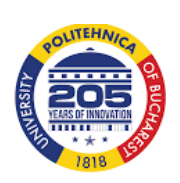

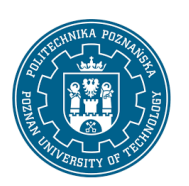

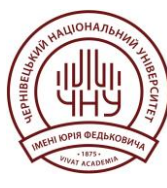

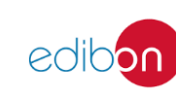

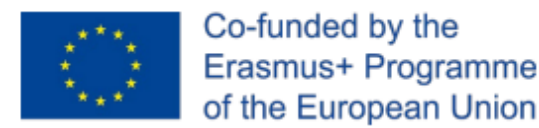

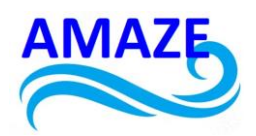

View categories include data display elements (Plans, Facades, Sections, Nodes, Tables) at the required scale, display type, graphics, etc.

*Family* is a "project" within a project or a "smart 3D model". A family is a group of elements that is characterised by a common set of properties (parameters) and their associated graphical representation. For different elements of the family, the values of the parameters may differ, but the set of parameters (their names and purpose) remain the same.

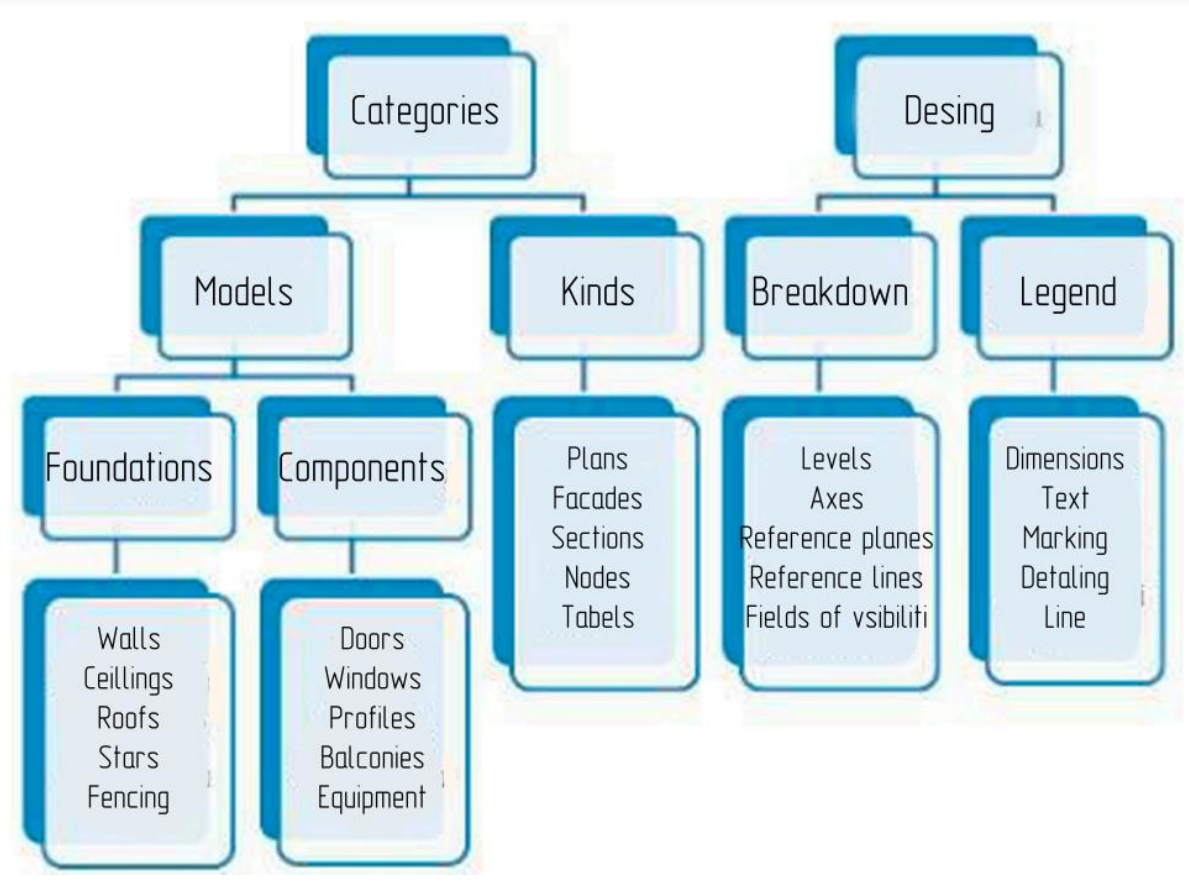

Fig. 7. Categories

Families can be windows, doors, cabinets, lamps, columns, facade elements, tiles, etc. There can be families within families. For example, window profile families are pulled into

This project has been funded with support from the Erasmus+ Programme Key Action 2 Cooperation Partnerships for Higher Education (KA220-HED). This publication [communication] reflects the views only of the authors, and the Commission cannot be held responsible for any use which may be made of the information contained therein.

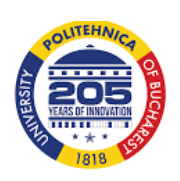

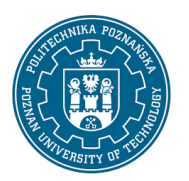

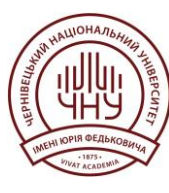

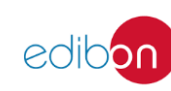

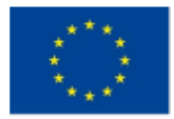

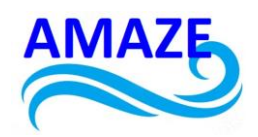

window families. You can program families that will behave differently in certain situations. For example, if you look at a socket in a plan view, it has its own designation, in a section it has a different designation, and in 3D view it will be a three-dimensional model. Families are the "heart" of Revit, and it is families that allow you to make a project that is very flexible to adjust.

There are three types of families in Revit:

- system families;
- families of standard components (component families);
- context families.

*System families* are used to create the main building elements, such as walls, roofs, ceilings, floors and other elements that are assembled on the construction site. System parameters that affect the project environment and include standard sizes for levels, grids, drawing sheets, and view screens are also system families.

Standard component families are used to create both building components and some annotation elements. Typically, standard component families are used to create those building components that can be added separately, delivered and installed in or around a building, such as windows, doors, cabinets, appliances, furniture and landscaping components. These families may also include those annotation elements for which a standard adaptation procedure is provided, such as symbols and basic captions.

*Context families* are unique and are used to create unique components designed for a specific project. Based on contextual families, you can create geometric objects that have references to geometric objects in another project and, when changes are made to them, are adjusted accordingly in size and other parameters.

All content in a Revit project has parameters, which are simply information or data about something. Parameters can affect different aspects of an object, such as visibility, size, shape, and material.

This project has been funded with support from the Erasmus+ Programme Key Action 2 Cooperation Partnerships for Higher Education (KA220-HED). This publication [communication] reflects the views only of the authors, and the Commission cannot be held responsible for any use which may be made of the information contained therein.

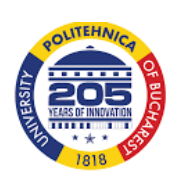

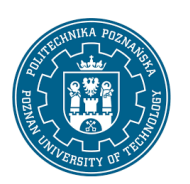

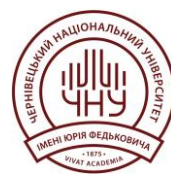

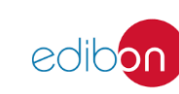

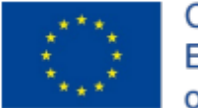

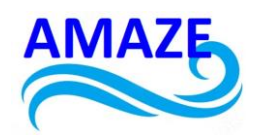

To understand the fundamental concept of parameters, it should be noted that there are two types of parameters: type and instance. Type parameters manage information about each element of the same type. For example, if the material of a piece of furniture is designated as a type parameter, changing it will change the material for all furniture of that type. Instance parameters control only those cases that are selected. So, if the material of the selected furniture is an instance parameter, only the selected items will be edited. Instance parameters can be permanently displayed in the property's palette. When you select something, the instance parameters are displayed first. In (Fig. 8.), the wall instance parameters are shown, which control the relative height, constraints, and structural use [7].

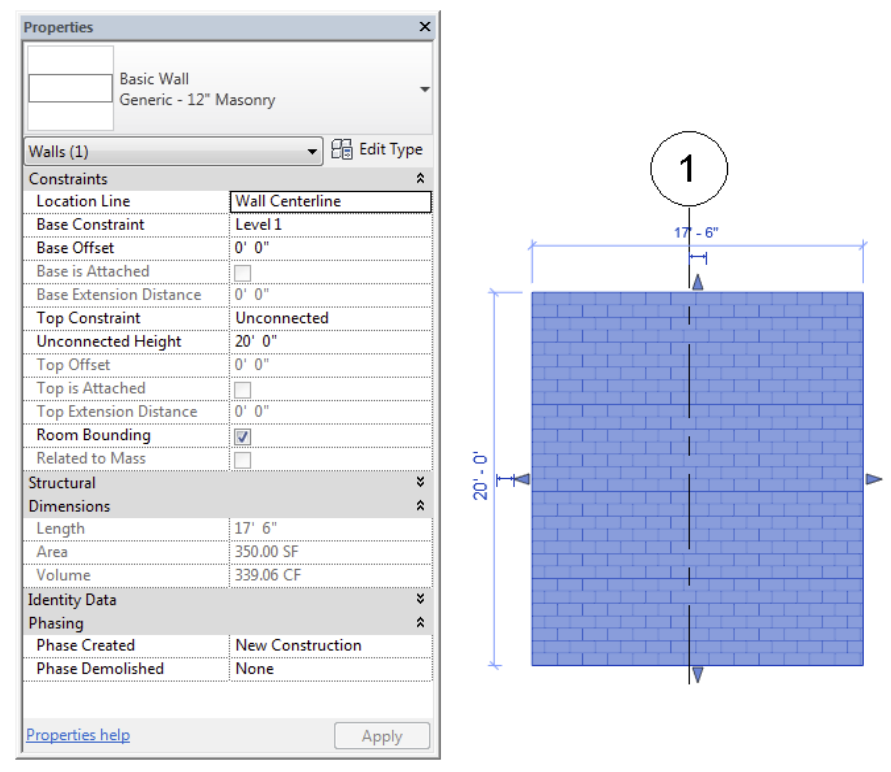

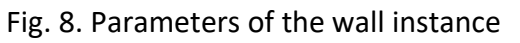

Clicking the Edit Type button opens the type parameters (Fig. 9.). These parameters include the structure, graphics, and assembly code.

This project has been funded with support from the Erasmus+ Programme Key Action 2 Cooperation Partnerships for Higher Education (KA220-HED). This publication [communication] reflects the views only of the authors, and the Commission cannot be held responsible for any use which may be made of the information contained therein.

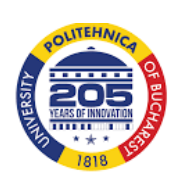

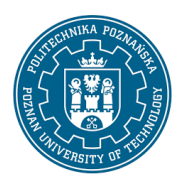

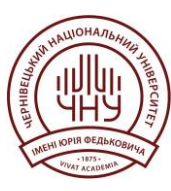

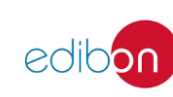

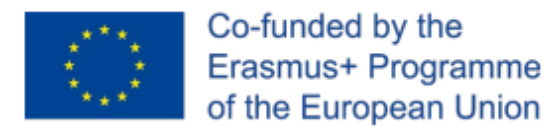

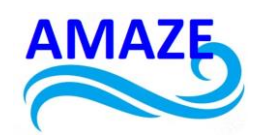

| ****** | ^                                     | Family: System Family: Ba | isic Wall 🔹          | Load      |          |
|--------|---------------------------------------|---------------------------|----------------------|-----------|----------|
|        |                                       | Type: Generic - 12" Mas   | onry 👻               | Duplicate |          |
|        |                                       |                           | [                    | Rename    |          |
|        |                                       | Type Parameters           |                      |           |          |
|        |                                       | Parameter                 | Value                |           | -        |
|        |                                       | Construction              |                      | *         |          |
|        |                                       | Structure                 | Edit                 |           | 1        |
|        |                                       | Wrapping at Inserts       | Do not wrap          |           | 6        |
|        |                                       | Wrapping at Ends          | None                 |           |          |
|        |                                       | Width                     | 0' 11 5/8"           |           |          |
|        |                                       | Function                  | Exterior             |           | E        |
|        |                                       | Graphics                  |                      | \$        |          |
|        |                                       | Coarse Scale Fill Pattern | Diagonal crosshatch  |           |          |
|        |                                       | Coarse Scale Fill Color   | Black                |           | Ĭ.       |
| ****   |                                       | Materials and Finishes    |                      | *         |          |
|        | , , , , , , , , , , , , , , , , , , , | Structural Material       | Concrete Masonry Uni | ts        |          |
|        |                                       | Identity Data             |                      | \$        | 6        |
|        |                                       | Keynote                   | 1                    |           |          |
| *****  |                                       | Model                     |                      |           |          |
|        |                                       | Manufacturer              |                      |           |          |
| ****   |                                       | Type Comments             |                      |           | 4        |
| 222223 |                                       | URL                       |                      |           | 1        |
| -      | *                                     | Description               |                      |           | 1        |
| 1000   | ,                                     | Assembly Description      | Exterior Walls       |           | <b>.</b> |

#### Fig. 9. Parameters of the wall type

The element type provides an additional classification in the family categories and determines the behaviour of the family in the model.

Elements are divided into three main types:

- model elements;
- basic elements;
- type-specific elements.

In this case, elements belong to families that define the main characteristics of all instances of these elements.

*Model elements* include the actual parts of the virtual building - walls, roofs, columns, etc. These elements define the geometry of the building.

*Basic elements* include parts of the virtual building's imaginary division that are used to describe the project, such as levels, grids, reference planes, etc.

*Type-specific elements*, those parts of the project that are tied to certain types, such as dimensions, labels, are used to describe and document the project. They are displayed only on the views to which they are linked.

This project has been funded with support from the Erasmus+ Programme Key Action 2 Cooperation Partnerships for Higher Education (KA220-HED). This publication [communication] reflects the views only of the authors, and the Commission cannot be held responsible for any use which may be made of the information contained therein.

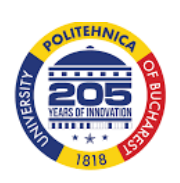

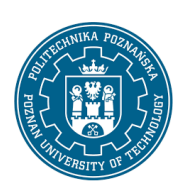

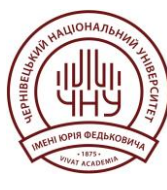

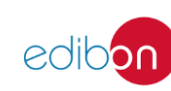

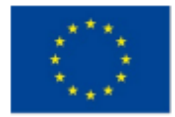

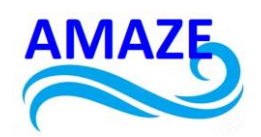

These types of elements are further subdivided into components: model elements, for example, are divided into main components and model components. The main components include walls, roofs, ceilings and floors - something that is created directly on the construction site. Model components include both load-bearing and non-load-bearing elements of building models, as well as elements such as beams, columns, braces, windows, doors, furniture, boilers, pipes, etc.

View elements are also divided into annotation and information elements. The former includes 2D elements for documenting and scaling for printing - dimensions, grades; the latter include 2D elements for detailing and describing the model - detail lines, colour areas, 2D detail drawings.

The behaviour of the elements will depend on the context, their creation, and whether they are set automatically or manually (Fig. 10.).

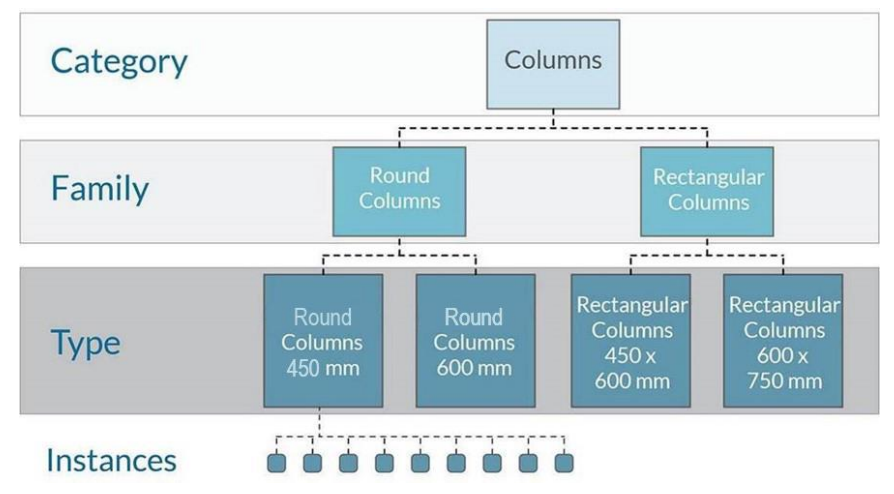

Fig. 10. The "column" element in the Revit structure

*Rendering*. After you create a building, model, or any other object in Revit, you can use the Revit rendering engine to create a more realistic representation. This is achieved using a specific set of tools and materials. Revit comes with a variety of predefined materials, each of which can be modified as the user wishes. It is possible to start with a "General" material and

This project has been funded with support from the Erasmus+ Programme Key Action 2 Cooperation Partnerships for Higher Education (KA220-HED). This publication [communication] reflects the views only of the authors, and the Commission cannot be held responsible for any use which may be made of the information contained therein.

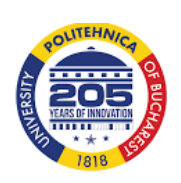

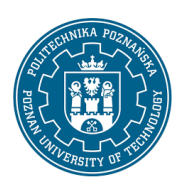

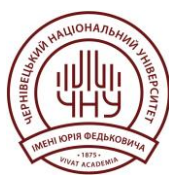

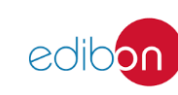

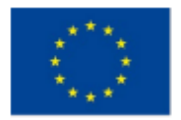

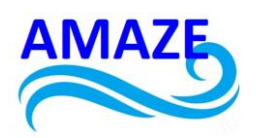

set the angle, size, brightness and intensity of textures, glossy maps (also known as shinemaps), transparency maps, reflective, shear and other maps, or simply use sliders for any of the above texture features (Fig. 11.).

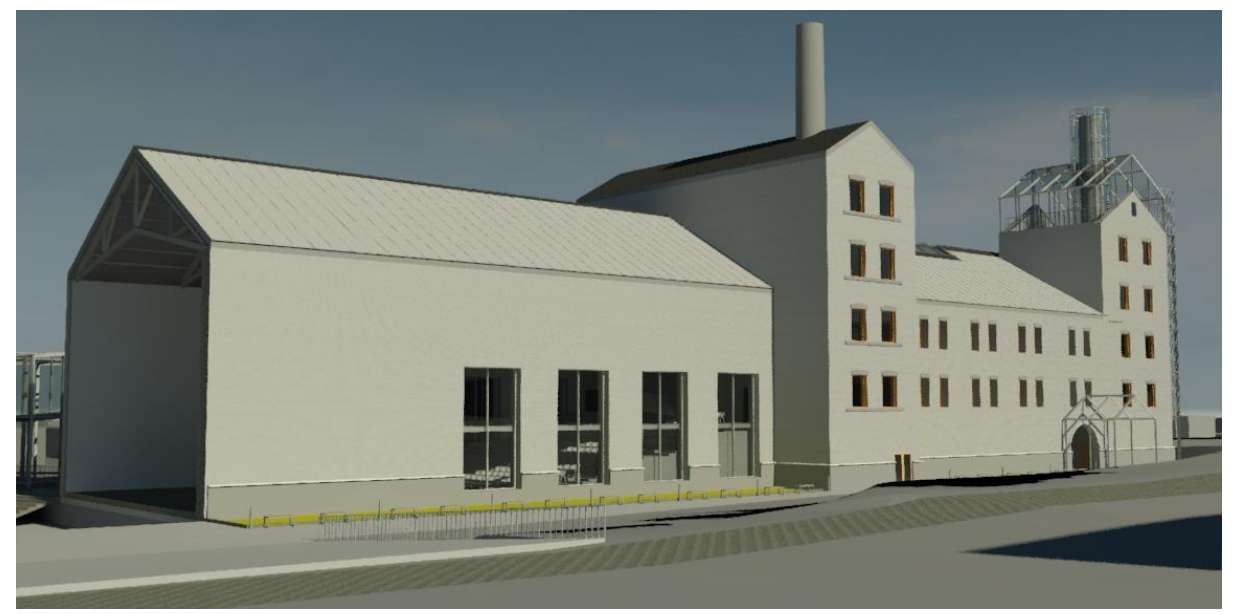

Fig. 11. An example of a rendering in Revit [13].

#### 2.1 Revit software interface

From the Revit home page, you can do the following:

- use the arrow at the top of the bar on the left to switch to the ribbon and the Revit user interface.
- open a Revit model in the cloud if you have the appropriate access.
- open or create a model or family.

In the "Recent Files" section, open the created model or family.

In the "Training" section, access interactive learning resources.

The "File" tab provides access to file operations such as "Create", "Open", and "Save". It also allows you to manage files with advanced tools such as "Export" and "Publish".

This project has been funded with support from the Erasmus+ Programme Key Action 2 Cooperation Partnerships for Higher Education (KA220-HED). This publication [communication] reflects the views only of the authors, and the Commission cannot be held responsible for any use which may be made of the information contained therein.

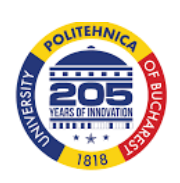

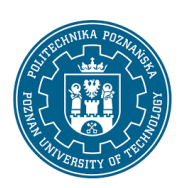

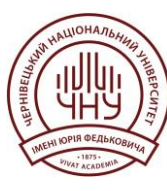

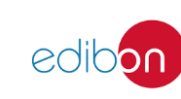

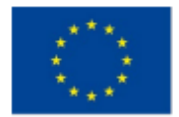

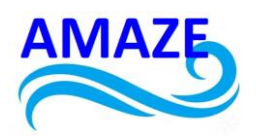

The "Quick Access" panel contains a set of tools that are used by default. You can customise this panel to display the most frequently used tools.

The "Info Centre" provides a set of tools for accessing various sources of information about the program.

The "Project Manager" displays a logical hierarchy of all types, specifications, sheets, groups, and other project elements. By expanding categories, users can access their nested items.

The status bar displays tips and tricks for the operations being performed. When an element or component is selected, the status bar displays its family name and size [9].

The options panel below the ribbon displays conditional tools that depend on the currently selected tool or element (Fig. 12.).

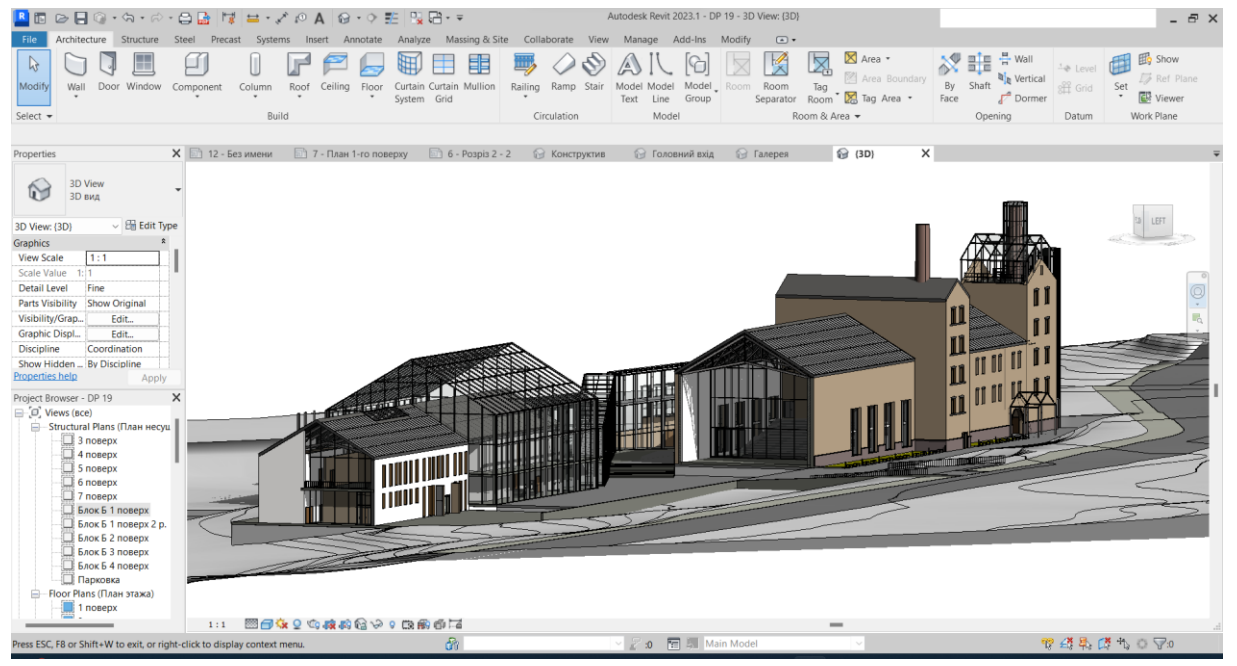

Fig. 12. Elements of the Revit interface [13].

This project has been funded with support from the Erasmus+ Programme Key Action 2 Cooperation Partnerships for Higher Education (KA220-HED). This publication [communication] reflects the views only of the authors, and the Commission cannot be held responsible for any use which may be made of the information contained therein.

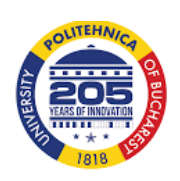

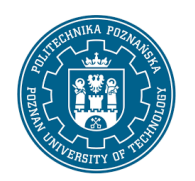

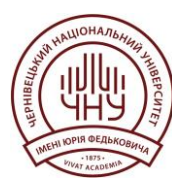

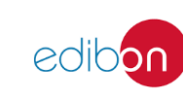

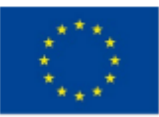

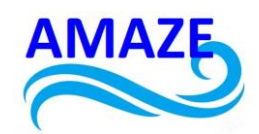

| oject Browser - Architectural X                     | Properties                  | ×                 | Properues                                                  |
|-----------------------------------------------------|-----------------------------|-------------------|------------------------------------------------------------|
| Q Search                                            | Section<br>Building Sectio  | on 👻              | Basic Wall<br>Exterior - Brick and CMU on MTL. Stud        |
| . [I], Views (all)                                  |                             |                   | Q Bearch                                                   |
| - + Structural Plans                                | Views (1)                   | 👻 🔠 Edit Type     | E Basic Wall                                               |
| - Floor Plans                                       | Graphics                    | â                 |                                                            |
| evel 1                                              | View Scale                  | Custom            | Exterior - Brick and CMU on MTL. Stud                      |
|                                                     | Scale Value 1:              | 96                | Exterior - Brick and CMU on MTL Stud (No Parapet)          |
| [] Level 2                                          | Display Model               | Normal            |                                                            |
| Ll Level 3                                          | Detail Level                | Fine              | Exterior - Brick on CMU                                    |
| 🛄 Level 4                                           | Parts Visibility            | Show Original     |                                                            |
| Level 5                                             | Visibility/Graphics Overri  | Edit              | Exterior - Brick on Mtl. Stud                              |
| Darapet                                             | Graphic Display Options     | Edit              | Exterior - CMIL Inculated                                  |
|                                                     | Hide at scales coarser than | Custom            | Extendi - Civio Insulated                                  |
| L. Roof                                             | Discipline                  | Architectural     | Exterior - CMU on Mtl. Stud                                |
| 🛄 Site                                              | Show Hidden Lines           | By Discipline     |                                                            |
| T.O. Footing                                        | Color Scheme Location       | Background        | Exterior - EIFS on Mtl. Stud                               |
| Teriori Chat                                        | Color Scheme                | <none></none>     |                                                            |
| Ippical Elevator Shaft                              | Default Analysis Display S  | . None            | Foundation - 12" Concrete                                  |
| 🛄 Typical Men's Lavatory                            | Sun Path                    |                   |                                                            |
| Typical Women's Lavatory                            | Extents                     | *                 | Generic - 4 Brick                                          |
| + Ceiling Plans                                     | Crop View                   | ✓<br>             | Generic - 5"                                               |
| - 3D Viewe                                          | Crop Region Visible         | ×                 |                                                            |
| - SD Views                                          | Annotation Crop             |                   | Generic - 6"                                               |
| 🛄 East Wing Corridor Perspective                    | Far Clipping                | Clip without line |                                                            |
| [] {3D}                                             | Scone Poy                   | None              | Most Recently Used Types                                   |
| <ul> <li>Elevations (Building Elevation)</li> </ul> | Identity Data               | None              | Basic Wall : Exterior - Brick and CMU on MTL. Stud         |
| mire .                                              | View Template               | (Nana)            | Basic Wall : Interior - 6 1/8" Partition (2-hr)            |
| East                                                | View Name                   | Section 1         | Basic Wall : Generic - 8" Masonry                          |
| 🛄 North                                             | Dependency                  | Independent       | Basic Wall : Exterior - Brick and CMU on MTL. Stud (No Par |
| 🔲 South                                             | Title on Sheet              | macpenaen         | IFC Deduced Tree                                           |
| West                                                | Referencing Sheet           |                   | If CUID 3nl n4KwhrfiDPCY8hmu                               |
| Elevations (Interior Elevation)                     | Referencing Detail          |                   | incosto sing interiori eronne                              |
| Elevations (Interior Elevation)                     | Phasing                     | \$                |                                                            |
| 🛄 East Wing Corridor Elevation.                     | Phase Filter                | Show All          |                                                            |
| <ul> <li>Sections (Building Section)</li> </ul>     | Phase                       | New Construction  |                                                            |
| 🛄 Roof Taper Section                                |                             |                   |                                                            |
| <ul> <li>Detail Views (Detail)</li> </ul>           |                             |                   |                                                            |
| Plan Detail at Corridor Opening                     |                             |                   |                                                            |
| Lig Fian Detail at Compor Opening                   |                             |                   |                                                            |
| 問題 Legends                                          |                             |                   |                                                            |
| Schedules/Quantities (all)                          |                             |                   |                                                            |
| Sheets (all)                                        |                             |                   |                                                            |
| In Examilian                                        |                             |                   |                                                            |
| E ramines                                           |                             |                   |                                                            |
| · [앱] Groups                                        |                             |                   |                                                            |
|                                                     | Properties help             |                   |                                                            |

Fig. 13. Project Manager

Fig. 14. Properties palette

Fig. 15. List of standard sizes

The "Type selection" list displays the currently selected family size, and you can select another size in it (Fig. 13-15).

The "Properties palette" is a dialogue box where you can view and change the parameters that define the properties of the elements.

This project has been funded with support from the Erasmus+ Programme Key Action 2 Cooperation Partnerships for Higher Education (KA220-HED). This publication [communication] reflects the views only of the authors, and the Commission cannot be held responsible for any use which may be made of the information contained therein.

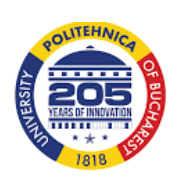

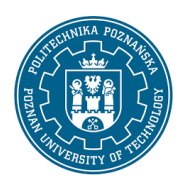

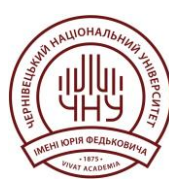

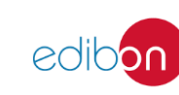

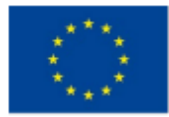

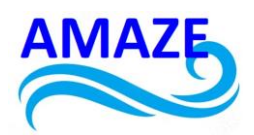

The drawing area displays the views (as well as sheets and specifications) of the model. When you open a view in the model, the view is displayed in this area.

When selecting an element near it, or directly on it, various control handles and shapes appear. Using the control handles, the shape and size of the elements can be changed.

The toolbar contains all the most important tools you need to work with this application. The toolkit is divided into thematic categories. In particular, the toolbar contains the Architecture, Structures, Systems, Insertion, and Annotations sections. Tabs can be divided into two categories: contextual and static. Static tabs are fixed at their location and cannot be changed. Contextual tabs, on the other hand, are dynamic. They can be seen only when working with certain tools. These tabs include operations that are specific to the selected tools and elements. They close when you're done editing or using the tools.

File formats. Revit supports a wide range of industry standards and file formats, including

- Revit's own formats: RVT, RFA, RTE, RFT;
- CAD formats: DGN, DWF, DWG, DXF, IFC, SAT and SKP;
- image formats: BMP, PNG, JPG, JPEG and TIF;
- other formats: ODBC, HTML, TXT and gbXML.

Data can be imported into Revit from other CAD systems. The following CAD formats are supported: AutoCAD (DWG and DXF), MicroStation (DGN), SketchUp (SKP and DWG), SAT, and 3DM (Rhinoceros) [9].

#### 2.2 Import and export files

*Import CAD files* into a Revit model using the Import CAD tool, which imports vector data from other CAD programs. It is also possible to import CAD files using i-drop technology. Revit supports importing files using drop points (Autodesk i-drop technology). Download point technology allows objects to be imported from web pages.

Importing ACIS objects. ACIS objects describe bodies or bounded surfaces. Revit lets users import ACIS objects from DWG, DXF, DGN, and SAT files.

This project has been funded with support from the Erasmus+ Programme Key Action 2 Cooperation Partnerships for Higher Education (KA220-HED). This publication [communication] reflects the views only of the authors, and the Commission cannot be held responsible for any use which may be made of the information contained therein.

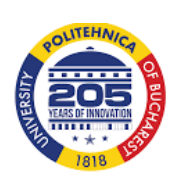

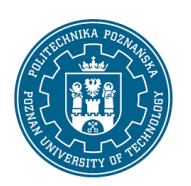

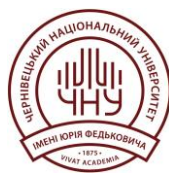

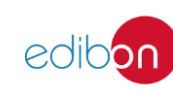

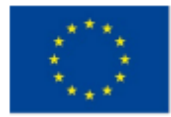

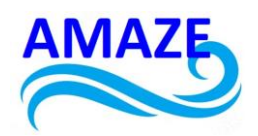

Import SketchUp files. You can include a TrimbleSketchUp project in a Revit project as a starting point for a building model. In Revit, the data imported from TrimbleSketchUp is treated as a large block of geometry that cannot be managed. However, to improve the results, it is possible to change the layer settings from TrimbleSketchUp.

Import 3D shapes. 3D geometry can be imported from supported file formats and applications. When importing a file containing 3D objects, its format may support different geometry quality. These variations are caused by the file type, the export settings for the original application, and the Revit import settings [6].

In Revit models, information from IFC (Industry Foundation Classes) files can be used.

Revit supports *export* to several computer-aided design (CAD) formats [8].

The DWG drawing format is the format of AutoCAD, as well as other CAD applications.

The DXF data transfer format is an open format supported by many CAD applications. A DXF file is a text file that describes a 2D drawing. The text in such files is not compressed, so DXF files are usually large. When using the DXF format to export 3D drawings, cleaning may be required to ensure that the drawings display correctly.

DGN is a file format supported by MicroStation software from Bentley Systems, Inc.

SAT is an ACIS (solid state modelling technology) format supported by many CAD applications.

When using the export tools while working with a 3D view, Revit exports the current 3D model, not its 2D representation.

This project has been funded with support from the Erasmus+ Programme Key Action 2 Cooperation Partnerships for Higher Education (KA220-HED). This publication [communication] reflects the views only of the authors, and the Commission cannot be held responsible for any use which may be made of the information contained therein.

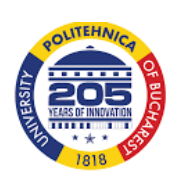

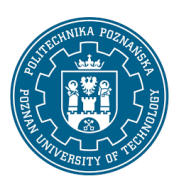

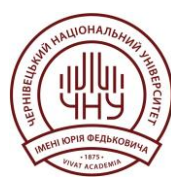

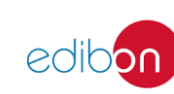

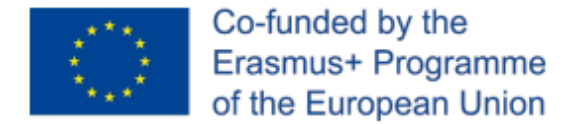

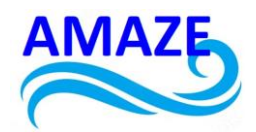

# 3 Physical and architectural models of reconstruction of an

## industrial building in Chernivtsi

The task in organising the reconstruction of this area was to create an environment that would combine and revive the surrounding existing buildings and be perceived as a single whole. The main idea was to fit the new building into the silhouette of the old industrial neighbourhood, the chimney and the factory facade, which are present on the site. Respect for the history of the building is not only about reconstructing and preserving its remains after the fire, but also about trying to continue the story, ultimately bringing the building back to life [13].

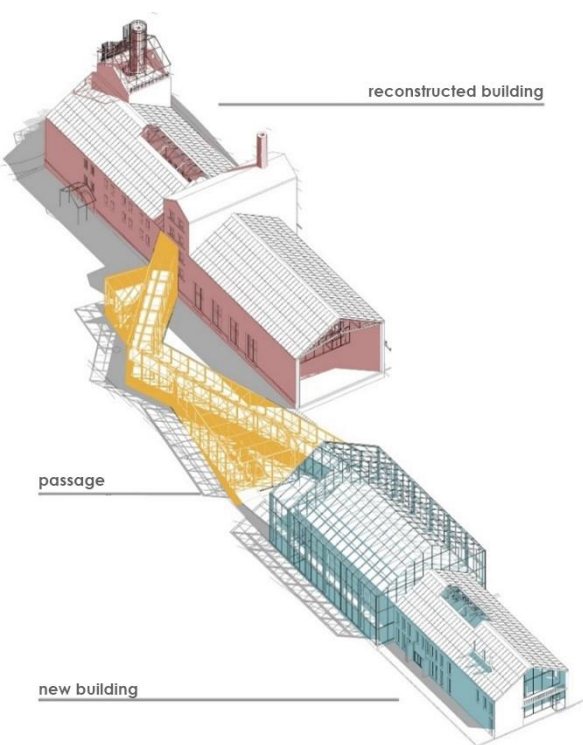

Fig. 16. Reconstruction project [13].

This project has been funded with support from the Erasmus+ Programme Key Action 2 Cooperation Partnerships for Higher Education (KA220-HED). This publication [communication] reflects the views only of the authors, and the Commission cannot be held responsible for any use which may be made of the information contained therein.

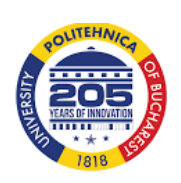

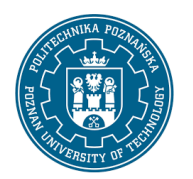

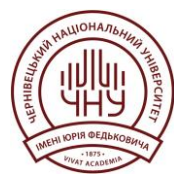

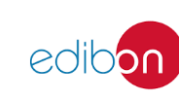

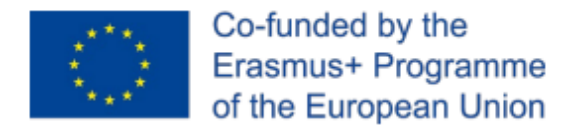

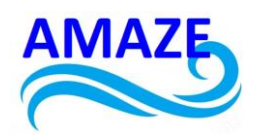

The complex itself consists of two blocks, one historical and one modern, which contain two halls, united by a pavilion, which is a system of ramps (Fig. 16.). The ramp runs from the reconstructed building to the projected building and from the projected building leads to the winter garden. The projected complex can be used multifunctionally. For example, for largescale conferences, presentations, and exhibitions, it is also a place for walking, with open areas with landscaping. There is also a brewery museum, which stretches over 5-floors and leads to an observation deck where visitors can enjoy the views of the city of Chernivtsi [13].

Taking into account the current situation in Ukraine, such a project could have the following functions: housing for IDPs (Fig. 17.) [30], commercial or humanitarian hub [31] (Fig. 18.); employment centre with production and coworking (Fig. 19.), or have cultural and educational function (Fig. 20.) [25, 32].

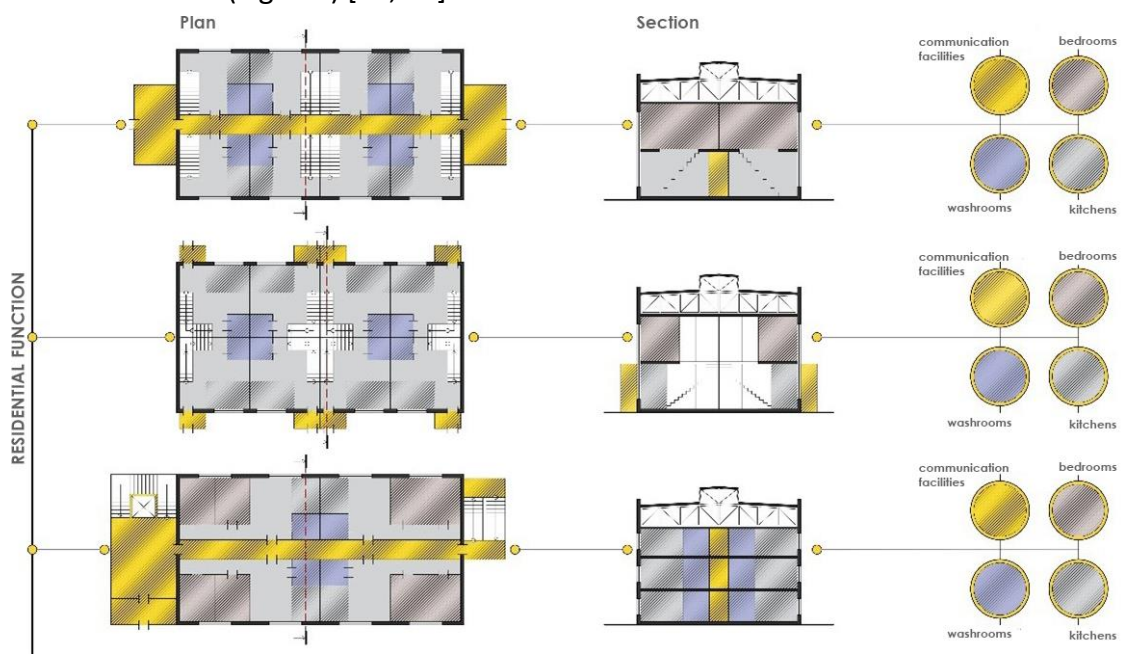

Fig. 17. Housing for IDPs [13].

This project has been funded with support from the Erasmus+ Programme Key Action 2 Cooperation Partnerships for Higher Education (KA220-HED). This publication [communication] reflects the views only of the authors, and the Commission cannot be held responsible for any use which may be made of the information contained therein.

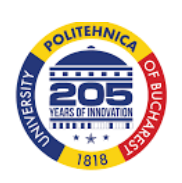

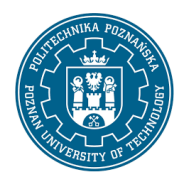

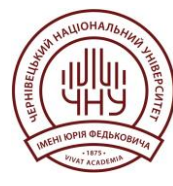

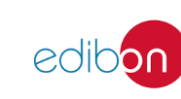

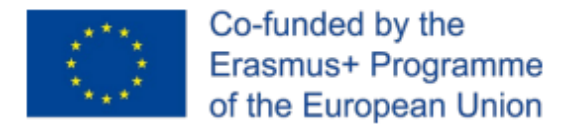

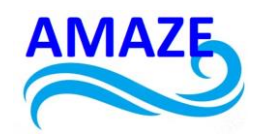

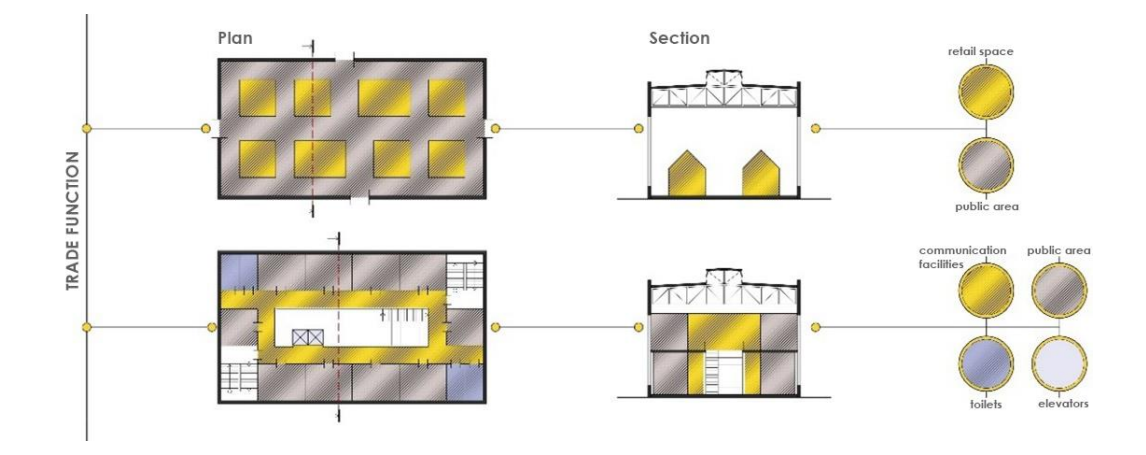

Fig. 18. Commercial or humanitarian hub [13].

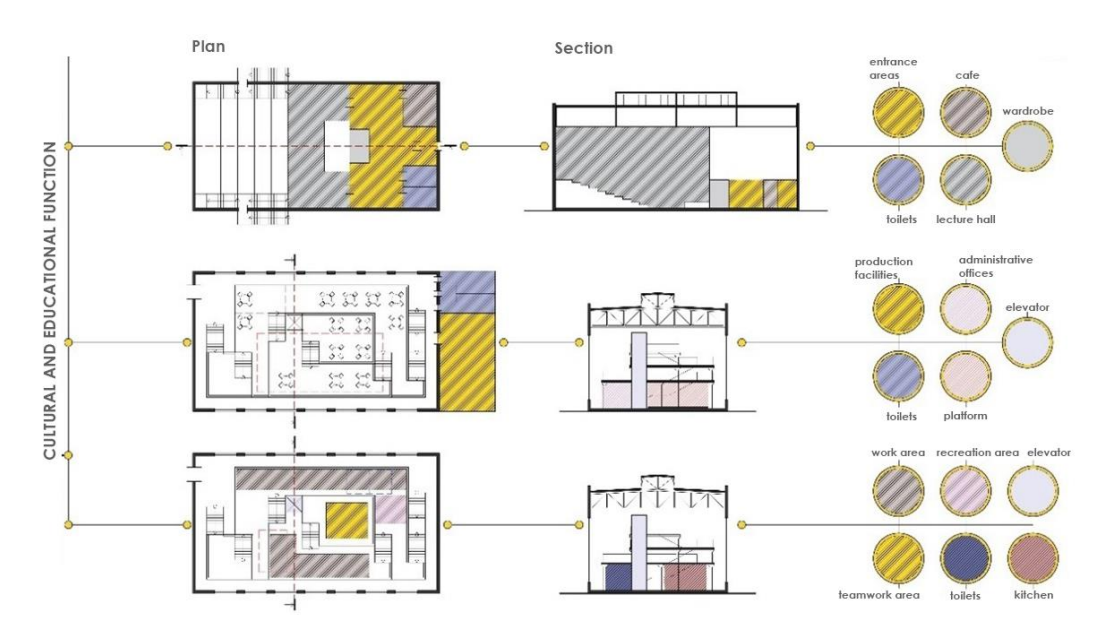

Fig. 19. Cultural and educational function [13].

This project has been funded with support from the Erasmus+ Programme Key Action 2 Cooperation Partnerships for Higher Education (KA220-HED). This publication [communication] reflects the views only of the authors, and the Commission cannot be held responsible for any use which may be made of the information contained therein.

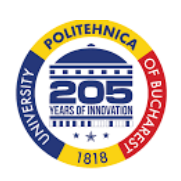

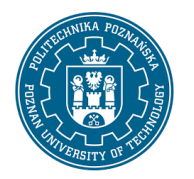

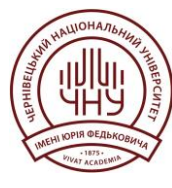

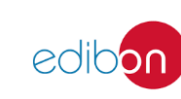

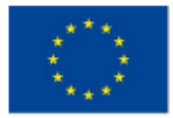

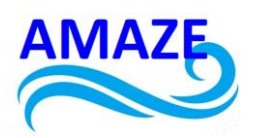

In general, the reconstruction of a brewery (Fig. 20.) is a more environmentally friendly option for redeveloping territories than demolition and construction.

It helps to reduce the cost of reconstructing an industrial building, create the status of a cultural monument, attract additional investment in the project due to the "historical" object included in the complex, and preserve urban planning dominants [32].

Currently, this industrial area, which has a good location near the city centre, should be allocated for commercial facilities, office centres, residential real estate and the development of the necessary infrastructure.

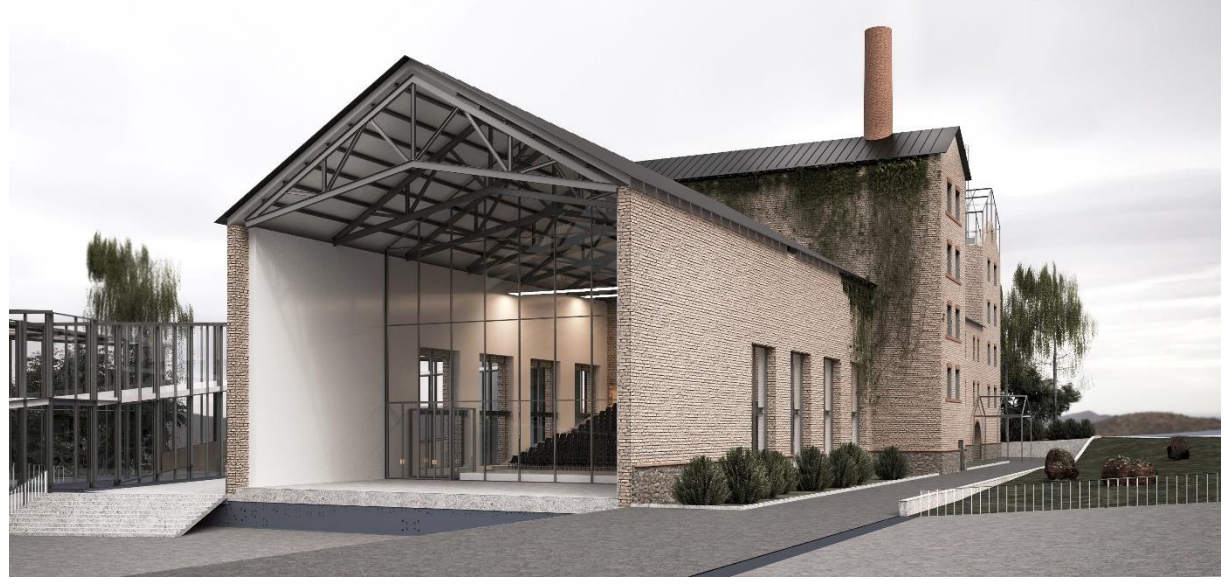

Fig. 20. Final rendering [13].

## 3.1 Concept for the reconstruction of an industrial building using Autodesk Revit

The architect has the ability to change the structure of any element using the extensive material database that is included in Revit, as well as create their own materials if necessary (Fig. 21.).

This project has been funded with support from the Erasmus+ Programme Key Action 2 Cooperation Partnerships for Higher Education (KA220-HED). This publication [communication] reflects the views only of the authors, and the Commission cannot be held responsible for any use which may be made of the information contained therein.

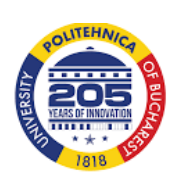

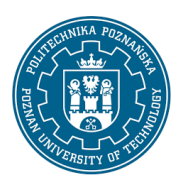

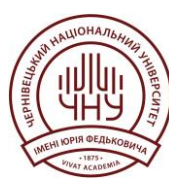

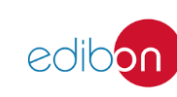

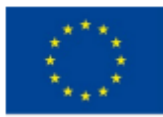

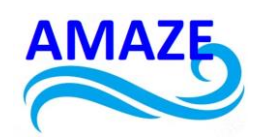

| I D D D O · ム・ホ・コ D                                    | : 네 브·기이A 영·아반 많음·                           | Ŧ                            | Autodesk Revit 2023.1 - DP 19 | - 3D View: (3D)           | 4 899 👤 金口綱                    | · 🕞 🕜 · 💶 – 🗗 🗙 |
|--------------------------------------------------------|----------------------------------------------|------------------------------|-------------------------------|---------------------------|--------------------------------|-----------------|
| File Architecture Structure Steel                      | Precast Systems Insert Annotate Analyze M    | assing & Site Collaborate    | View Manage Add-Ins Mo        | dify 💿 🔹                  |                                |                 |
| Modify Materials                                       | Parameters 2 12 13 • Additional C• •         | Design<br>Options Main Model | Create Explore Study Outcomes | Annage III Phases III III | Dynamo Dynamo                  |                 |
| Select 👻                                               | Material Browser - Fabbian_Light 714AADB5    |                              |                               | ? × tion Inq              | uiry Macros Visual Programming |                 |
| Properties                                             | Search                                       | Identity Graphics            | ppearance +                   | _                         |                                |                 |
| 2D View                                                | Project Materials: All 🝸 -                   | - ₽ Fabbian_Light 714/       | ADB5                          | <b>1</b>                  | 1///                           |                 |
| ЗD View 3D вид                                         | Name<br>f60107c2_2a16_483e_83ba_3bee1e109feb | ^                            |                               | /                         |                                | TOP             |
| Sraphics * View Scale 1:1 Scale Value 1:1              | Fabbian_Anthracite 91BFDC81                  |                              | ©.                            |                           |                                |                 |
| Detail Level Fine                                      | Fabbian_Chiaro F01B23AB                      | Information                  |                               | Î.                        | ×/ ,                           | / / o</td       |
| Parts Visibility Show Original<br>Visibility/Grap Edit | Fabbian_Light 714AADB5                       | ▼ Generic<br>Color           | RGB 251 251 164               |                           |                                |                 |
| Discipline Coordination<br>Show Hidden By Discipline   | Fabbian_White E3F265C9                       | Image                        |                               |                           |                                |                 |
| Properties help Apply                                  | Fiberglass - JELD-WEN - White                |                              | (no image selected)           | 100                       |                                |                 |
| Блок Б 3 поверх<br>Блок Б 4 поверх                     | Glass                                        | Glossiness                   |                               | 50                        |                                |                 |
| — Парковка<br>— 3D Views (3D вид)                      | Glass - JELD-WEN - Low E 366                 | Highlights                   | Non-Metallic                  | · · · · ·                 |                                |                 |
| ЗD вид 1                                               | Material Libraries                           | Reflectivity                 |                               |                           |                                |                 |
| 3D вид 2<br>3D вид 3<br>3D вид 4                       |                                              | Transparency     Cutouts     |                               |                           |                                |                 |
| 3D вид 5<br>3D вид 6                                   |                                              |                              |                               | OK Cancel Apply           |                                |                 |
| Ц 3D вид 7<br>3D вид 8<br>(3D)<br>Галерея              |                                              |                              | AL .                          |                           |                                | X               |
| leady                                                  | 1:1 1 1 1 1 1 1 1 1 1 1 1 1 1 1 1 1 1 1      |                              | Main N                        | fodel                     | - ab                           | 金馬 部 告 6 兄の     |

Fig. 21. Selection of construction materials

Revit is characterised by great flexibility and advanced features for architects using this design and modelling software. The unique ability to change the structure of any element is one of the key advantages of Revit. Another undoubted advantage is the ability of architects to create their own materials independently of design engineers in accordance with the unique requirements of the project [10].

The architectural section (Fig. 22.) of a plan in three dimensions in Revit is a tool for detailed study and visualisation of a project. With this feature, users can easily create sections of a building plan and see their 3D model from different perspectives [21]. This not only helps to identify architectural details and connections, but also realistically reproduces the appearance and structure of the building. With 3D sections in Revit, it is possible to study project elements in three dimensions, thoroughly analyse spatial interactions, and influence design and functionality. This feature becomes an integral part of the design process, allowing you to accurately define concepts and solve architectural problems at the planning stage [33].

This project has been funded with support from the Erasmus+ Programme Key Action 2 Cooperation Partnerships for Higher Education (KA220-HED). This publication [communication] reflects the views only of the authors, and the Commission cannot be held responsible for any use which may be made of the information contained therein.

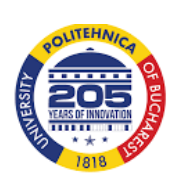

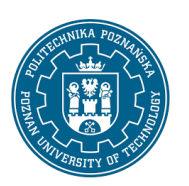

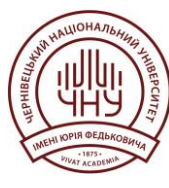

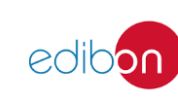

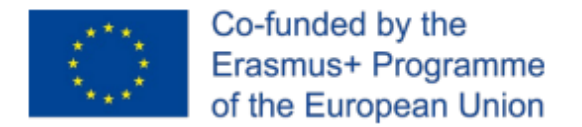

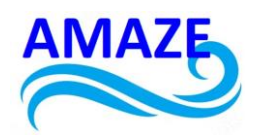

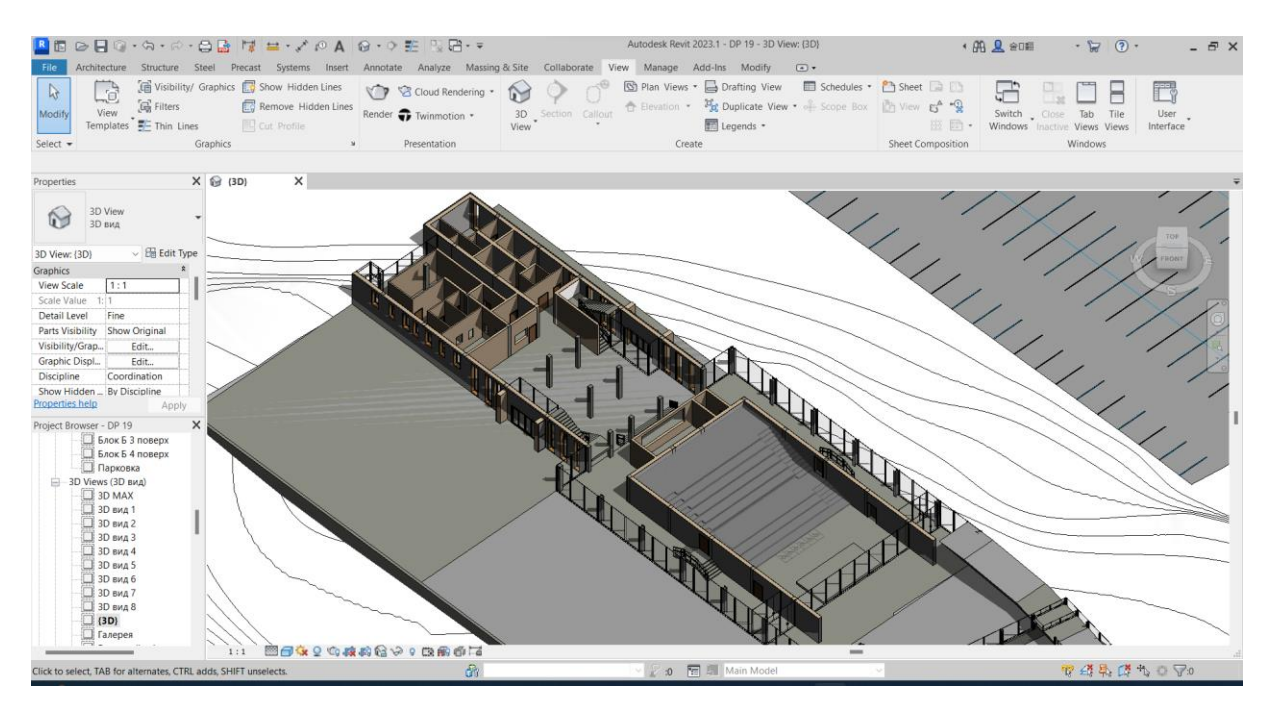

Fig. 22. 3D section in Revit [13].

Revit provides users with a unique opportunity to effectively manage architectural elements in their projects, simplifying the design process and providing a high level of detail. Specifically, users can upload or create their own architectural elements such as doors, windows, furniture, and more, integrating them easily and accurately into their project [17].

This functionality is distinguished not only by a wide library of built-in objects, but also by the ability of users to make changes to existing elements or create their own. This is done in a user-friendly interface that allows you to adjust the parameters, dimensions, and appearance of the selected object in detail. This approach makes Revit an ideal tool for architects seeking maximum customisation and accurate translation of their concepts into virtual space [18].

Revit has advanced structural element management capabilities, providing engineers and architects with intuitive tools for modelling and optimising building structures [26]. The software allows users to choose from a variety of standard structural elements such as walls,

This project has been funded with support from the Erasmus+ Programme Key Action 2 Cooperation Partnerships for Higher Education (KA220-HED). This publication [communication] reflects the views only of the authors, and the Commission cannot be held responsible for any use which may be made of the information contained therein.

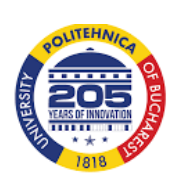

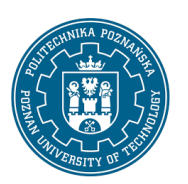

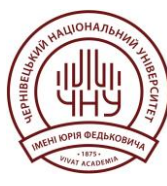

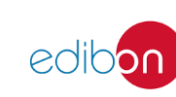

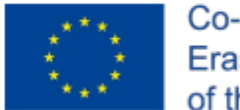

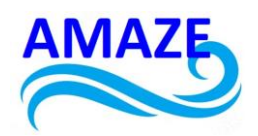

columns, beams, foundations, etc., or create custom designs to precisely meet the requirements of a particular project.

One of the key advantages is the ability to record the physical and structural properties of building elements, providing a high degree of detail. Engineers can analyse the behaviour of structures under different loads and conditions, which allows them to optimise their efficiency and reliability. In addition, Revit integrates with other engineering tools, enabling convenient data exchange between design teams and simplifying collaboration during the design of building structures (Fig. 23.).

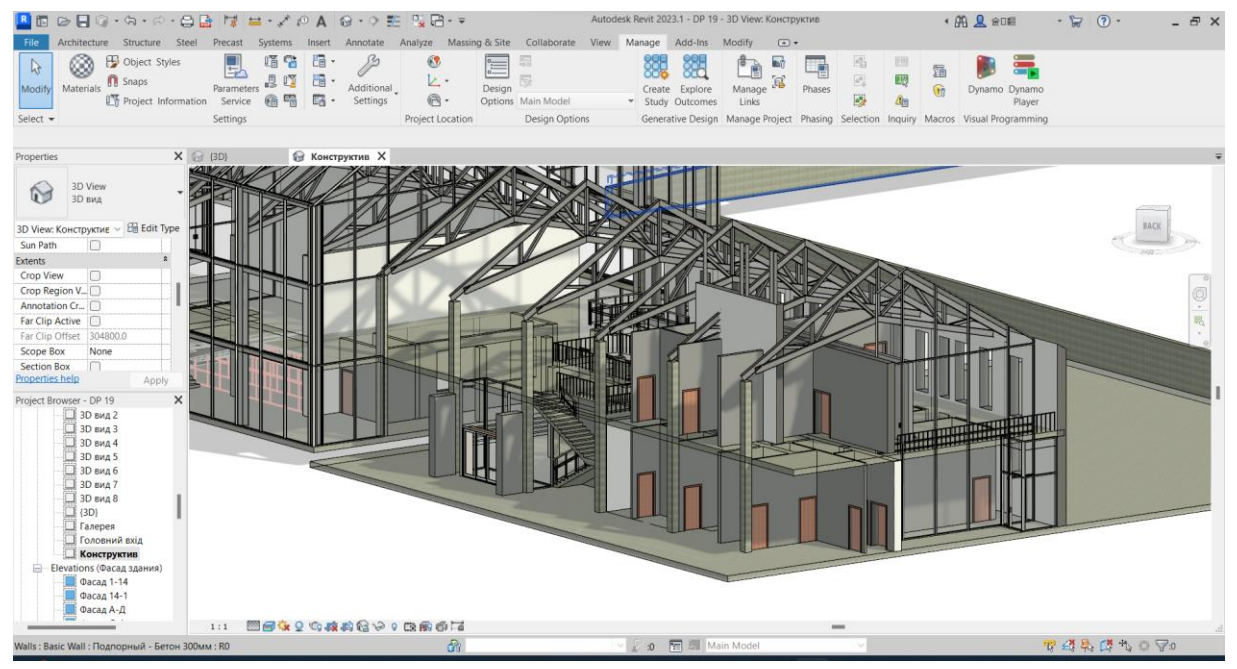

Fig. 23. Design of structural elements [13].

Revit impresses with its integration and ability to allow structural engineers to actively interact and edit various structural elements, giving them a high degree of control over the project [19]. The design engineer can change the type and materials of structures independently of the architect to meet the technical and engineering requirements of the project (Fig. 24.).

This project has been funded with support from the Erasmus+ Programme Key Action 2 Cooperation Partnerships for Higher Education (KA220-HED). This publication [communication] reflects the views only of the authors, and the Commission cannot be held responsible for any use which may be made of the information contained therein.

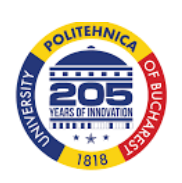

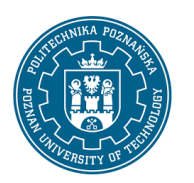

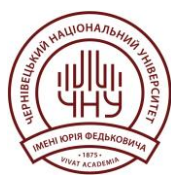

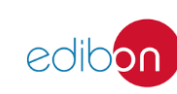

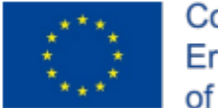

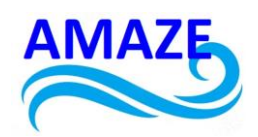

A particularly important feature is the ability to reinforce reinforced concrete structures, where the design engineer can perform calculations and configure reinforcing elements directly in the programme [20]. This simplifies and streamlines the design process, allowing for accurate material consumption specifications for each structural element to be generated automatically.

This approach ensures high efficiency and accuracy of design, allowing design engineers to effectively manage and optimise material consumption to achieve high quality and efficiency in construction [22].

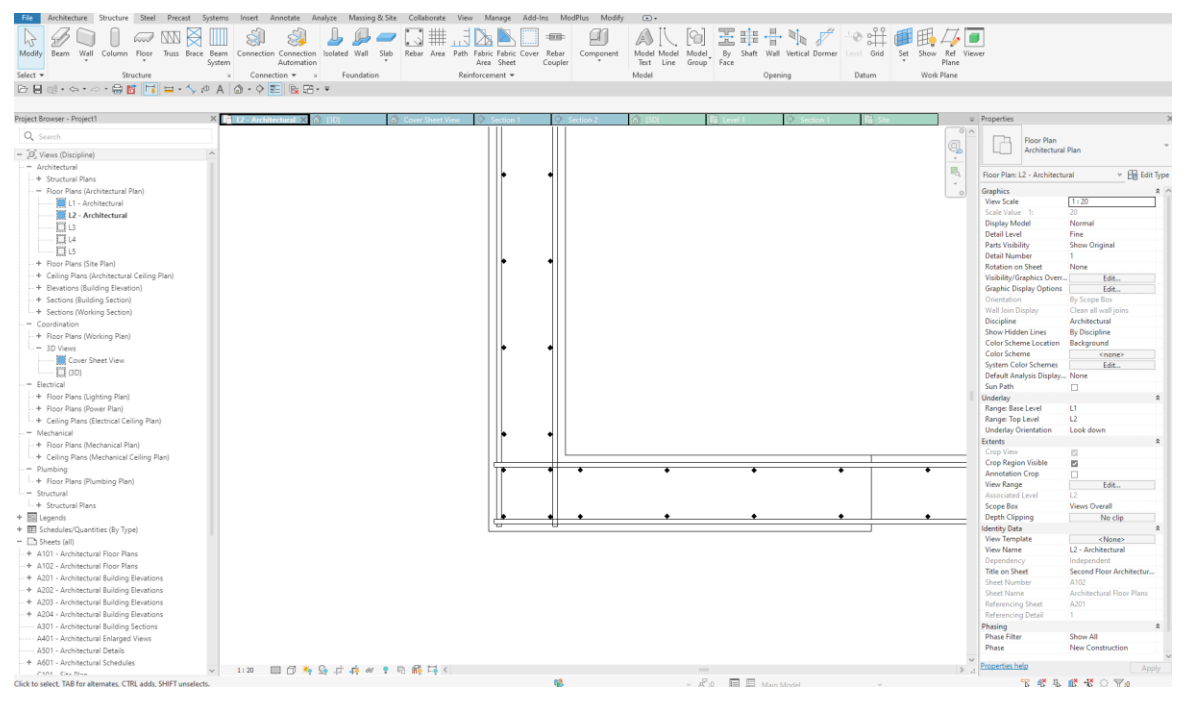

Fig. 24. Wall reinforcement

#### 3.2 Description of the project implementation

By default, when you start Revit, the Recent Files window opens (Fig. 25.). Resources area is on the right side. The upper area refers to projects, and the lower area refers to families.

This project has been funded with support from the Erasmus+ Programme Key Action 2 Cooperation Partnerships for Higher Education (KA220-HED). This publication [communication] reflects the views only of the authors, and the Commission cannot be held responsible for any use which may be made of the information contained therein.

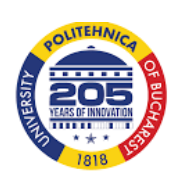

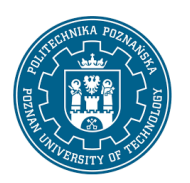

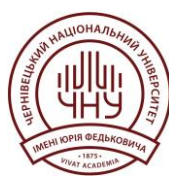

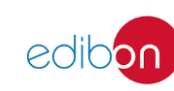

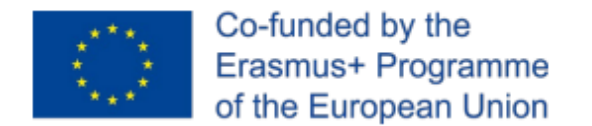

R

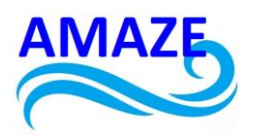

Both areas display links to the four projects and four families that were opened most recently. Each area on the left side contains buttons for opening and creating projects and families [23].

|                                     | Recent Files                                                                                                    |
|-------------------------------------|----------------------------------------------------------------------------------------------------|
| MODELS                              | MODELS                                                                                                    |
| FAMILIES                            |                                                                                                    |
| new                                 | Architectural Syracuse Commons                                                                                                    |
| 🐻 Recent Files                      |                                                                                                    |
| Autodesk Docs                       |                                                                                                    |
|                                     | FAMILIES                                                                                                    |
|                                     | 🐚 📦 🤌 🔹 🔰                                                                                                    |
|                                     | Windows_\$9000_Fixed ERB_Bathroom_Pods Construction_Stairs-View Construction_Stairs-View IAM0066621-Alacena-Praga PP-Revit-RF201ADUSXS N |
| What's new<br>Online help           |                                                                                                    |
| Community forum<br>Customer support |                                                                                                    |

Fig. 25. Revit initial window

To create a new project, you need to execute the command Create  $\rightarrow$  Project from the application menu.

Double-click the left mouse button in the Project Manager to switch to the Site plan (Fig. 26.). The first thing to do is to draw the axes. To draw the axes, select the Architecture, Datum, Grid command (Fig. 27.). In the Modify | Place Grid tab, select the most convenient way to draw axes for a particular project (Fig. 28.).

This project has been funded with support from the Erasmus+ Programme Key Action 2 Cooperation Partnerships for Higher Education (KA220-HED). This publication [communication] reflects the views only of the authors, and the Commission cannot be held responsible for any use which may be made of the information contained therein.

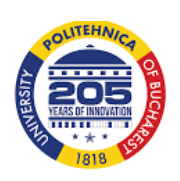

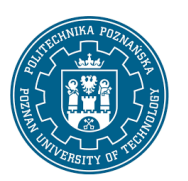

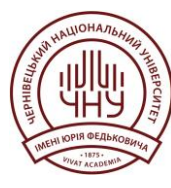

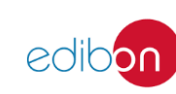

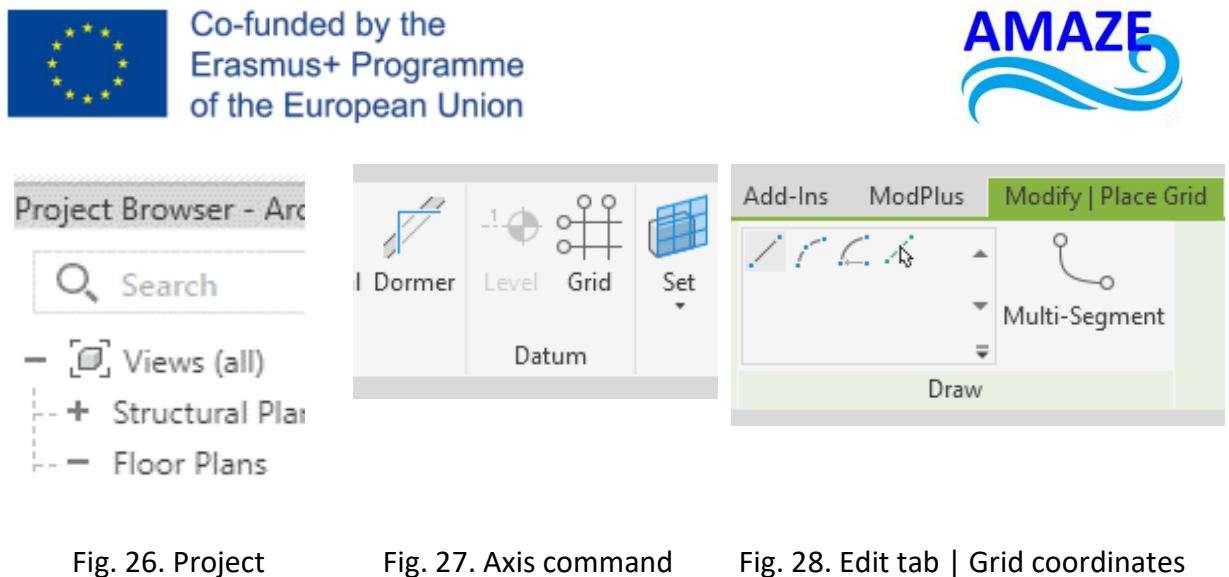

Manager

Fig. 28. Edit tab | Grid coordinates

To change the axis labelling, select the desired axis, then click on the label and change it. By default, the numbers are in numerical order and the letters are in alphabetical order [24] (Fig. 29.).

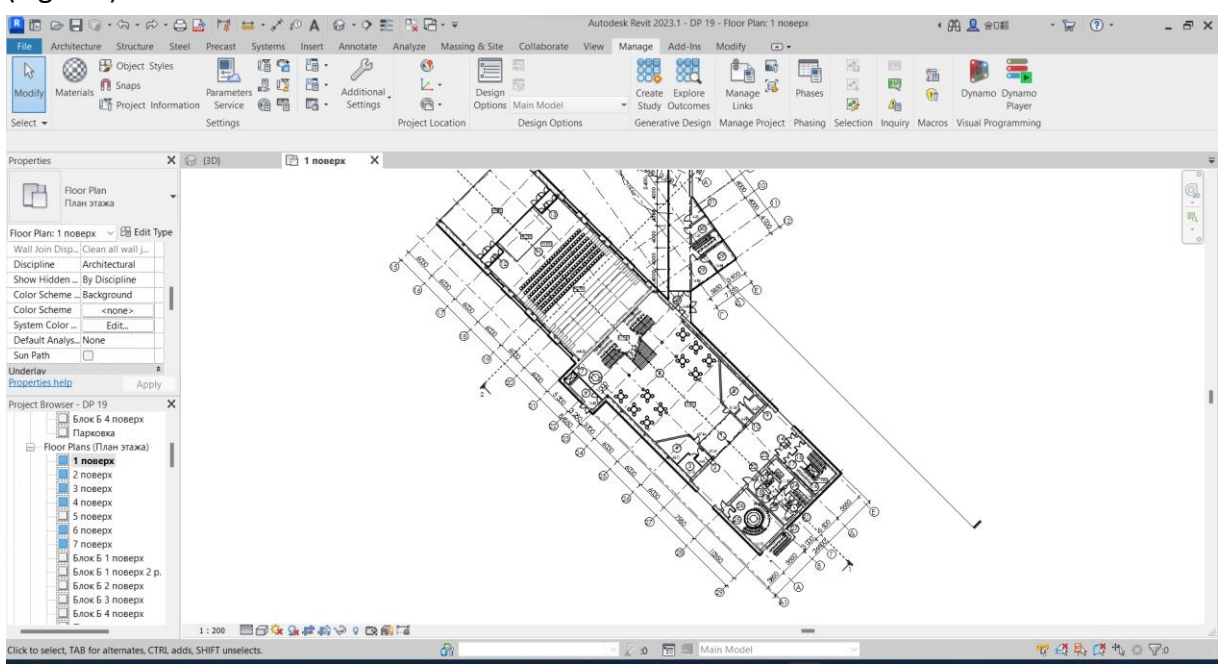

Fig. 29. Axes, columns and dimensions on the plan [13].

This project has been funded with support from the Erasmus+ Programme Key Action 2 Cooperation Partnerships for Higher Education (KA220-HED). This publication [communication] reflects the views only of the authors, and the Commission cannot be held responsible for any use which may be made of the information contained therein.

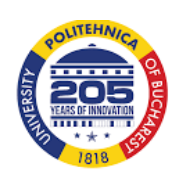

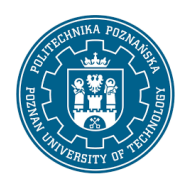

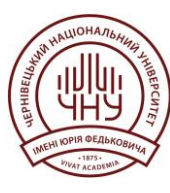

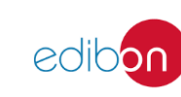

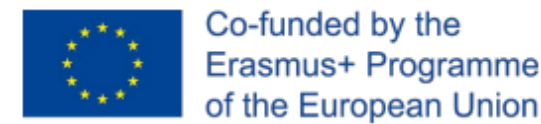

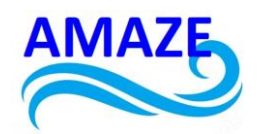

Select the command Annotate  $\rightarrow$  Dimension  $\rightarrow$  Aligned dimension to set the dimensions. By clicking on the axes in succession and making the last click in any free space, a dimensional chain can be added. To lock the resulting dimensions, click on the open padlock icon (appears when you select an axis).

Next, it is necessary to calculate how high the floor will be and to mark the selected height, go to the Project browser - Project tab on the left panel and select any facade by clicking on Facades. By dragging the levels, it is possible to change the height, and by clicking on the level name, it can be edited (Fig. 30.) Also, levels can be added by the command Architecture  $\rightarrow$  Datum  $\rightarrow$  Level.

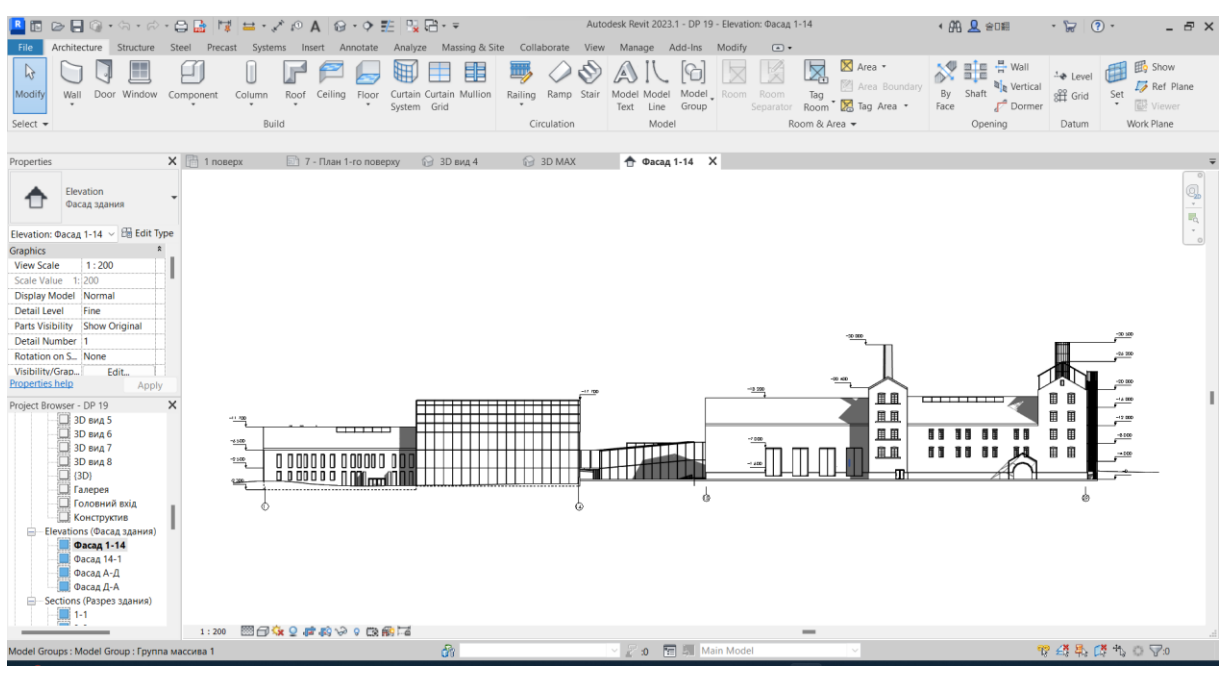

Fig. 30. Levels on the Facades tab [13].

The axes are already there, but the bearing elements are missing. As is commonly known, it is more convenient to place columns on the plan, so in the Project browser - Project tab, select the level at which you want to place them. To place columns, go to the Architecture  $\rightarrow$  Build tab and select the Column element. This element has two sub-elements: Structural

This project has been funded with support from the Erasmus+ Programme Key Action 2 Cooperation Partnerships for Higher Education (KA220-HED). This publication [communication] reflects the views only of the authors, and the Commission cannot be held responsible for any use which may be made of the information contained therein.

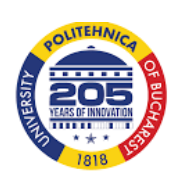

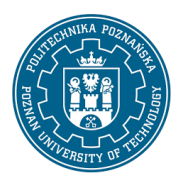

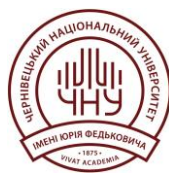

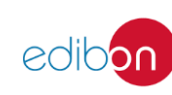

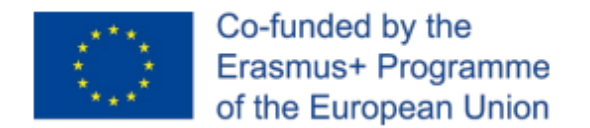

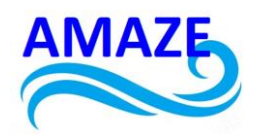

Column and Column: Architectural, which can be seen by clicking on the arrow next to the element.

The difference between the elements is obvious, but by selecting any of these elements and clicking on the Properties tab  $\rightarrow$  Edit Type, you can edit the parameters, rename and load other columns (Fig. 31.).

| pe Propert  | ties                        |                   |           | ×         | Properties              |                             |     |
|-------------|-----------------------------|-------------------|-----------|-----------|-------------------------|-----------------------------|-----|
| amily:      | Concrete-Rectangular-Column |                   | ~         | Load      | Concrete-Re<br>400x400  | ectangular-Column           | Ŧ   |
| Гуре:       | 400x400                     |                   | ~         | Duplicate |                         | 97 - m -                    |     |
|             |                             |                   |           | Rename    | Structural Columns (1)  | ✓ Edit Ty                   | /pe |
|             |                             |                   |           |           | Constraints             |                             | \$  |
| Type Param  | neters                      |                   |           |           | Base Level              | Level 1                     |     |
|             | Parameter                   |                   | Value     | =         | Base Offset             | 0.0                         |     |
| Structura   | al                          | I                 |           | â         | Top Level               | Level 2                     |     |
| Section St  | hape                        | Not Defined       |           |           | Top Offset              | 0.0                         |     |
| Dimension   |                             | Interbenned       |           |           | Column Style            | Vertical                    |     |
| Dimensio    | ins                         | 100.0             |           |           | Moves With Grids        | <b>v</b>                    |     |
| D           |                             | 400.0             |           |           | Room Bounding           | <b>v</b>                    |     |
| n           |                             | 400.0             |           | Lui I     | Column Location Mark    | B-6                         |     |
| Identity [  | Data                        |                   |           | *         | Materials and Finishes  |                             | \$  |
| Assembly    | Code                        | C16/20            |           | 0         | Structural Material     | Concrete, Cast-in-Place     |     |
| Keynote     |                             |                   |           | 0         | Structural              |                             | \$  |
| Model       |                             |                   |           | 0         | Rebar Cover - Top Face  | Rebar Cover 1 <0' - 1">     |     |
| Manufact    | urer                        |                   |           | 0         | Rebar Cover - Bottom Fa | ace Rebar Cover 1 <0' - 1"> |     |
| Section N   | lame Key                    |                   |           |           | Rebar Cover - Other Fac | es Rebar Cover 1 < 0' - 1"> |     |
| Type Com    | nments                      |                   |           | 0         | Dimensions              |                             | \$  |
| Type Imag   | ge                          |                   |           |           | Volume                  | 17.22 CF                    |     |
| URL         |                             |                   |           | 0         | Identity Data           |                             | \$  |
| Descriptio  | n                           |                   |           | 0         | Image                   |                             |     |
| Cost        |                             |                   |           |           | Comments                |                             |     |
| Assembly    | Description                 |                   |           |           | Mark                    |                             |     |
| Type Marl   | k                           |                   |           |           | Has Association         |                             |     |
| OmniClas    | is Number                   | 23.25.30.11.14.11 |           |           | Phasing                 |                             | \$  |
| OmniClas    | is Title                    | Columns           |           |           | Phase Created           | New Construction            |     |
| Code Nan    | ne                          |                   |           |           | Phase Demolished        | None                        |     |
| IFC Param   | neters                      |                   |           | \$        | IFC Parameters          |                             | \$  |
| Vibat do Ha | ara proportion de l         |                   |           |           | IFC Predefined Type     |                             |     |
| vnat do th  | ese properties do?          |                   |           |           | Export to IFC As        |                             |     |
| e e Dana    | 1                           |                   |           | Analy     | Export to IFC           | By Type                     |     |
| << Prev     | new                         |                   | UK Cancel | Арріу     | IfcGUID                 | 32b7zfCPI EfOlmOLIEvI 413   |     |

Fig. 31. Properties of the "Column" element

To draw walls, activate the Architecture  $\rightarrow$  Build  $\rightarrow$  Wall tool. In the left property panel, by clicking on the wall, select the one that suits most, or change the wall parameters in Properties  $\rightarrow$  Edit Type (Fig. 32.).

This project has been funded with support from the Erasmus+ Programme Key Action 2 Cooperation Partnerships for Higher Education (KA220-HED). This publication [communication] reflects the views only of the authors, and the Commission cannot be held responsible for any use which may be made of the information contained therein.

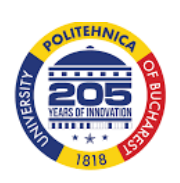

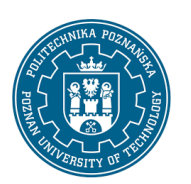

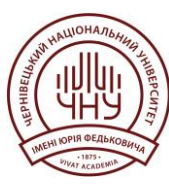

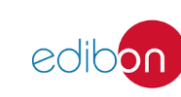

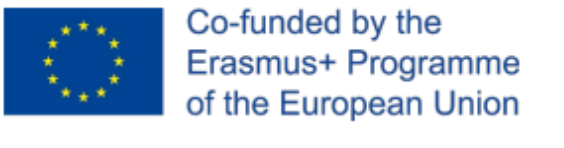

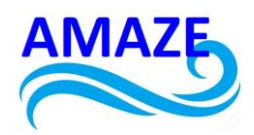

| ⇒ Properties                                                | ×    |
|-------------------------------------------------------------|------|
| Basic Wall<br>Exterior - Brick and CMU on MTL. Stud         | •    |
| Q Search                                                    | _    |
| e Basic Wall                                                | ^    |
| Exterior - Brick and CMU on MTL. Stud                       |      |
| Exterior - Brick and CMU on MTL. Stud (No Parapet)          |      |
| Exterior - Brick on CMU                                     |      |
| Exterior - Brick on Mtl. Stud                               | 1    |
| Exterior - CMU Insulated                                    |      |
| Exterior - CMU on Mtl. Stud                                 |      |
| Exterior - EIFS on Mtl. Stud                                |      |
| Foundation - 12" Concrete                                   |      |
| Generic - 4" Brick                                          |      |
| Generic - 5"                                                |      |
| Generic - 6"                                                | ~    |
| Most Recently Used Types                                    | 1    |
| Basic Wall : Exterior - Brick and CMU on MTL. Stud          |      |
| Basic Wall : Interior - 6 1/8" Partition (2-hr)             |      |
| Basic Wall : Generic - 8" Masonry                           |      |
| Basic Wall : Exterior - Brick and CMU on MTL. Stud (No Para | pet) |
|                                                             |      |

#### Fig. 32. Types of "Wall" elements

Windows and doors are added from the Architecture  $\rightarrow$  Build  $\rightarrow$  Window / Door tabs, respectively. In the properties, it is possible to select a door or window from the proposed ones, add it from the library, and change the parameters. Select the desired element, place the cursor on the wall and drag it to the appropriate location.

This project has been funded with support from the Erasmus+ Programme Key Action 2 Cooperation Partnerships for Higher Education (KA220-HED). This publication [communication] reflects the views only of the authors, and the Commission cannot be held responsible for any use which may be made of the information contained therein.

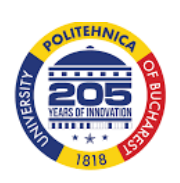

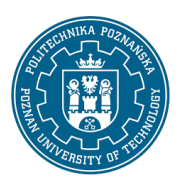

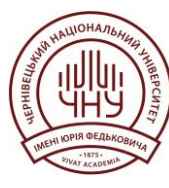

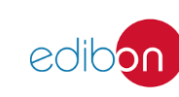

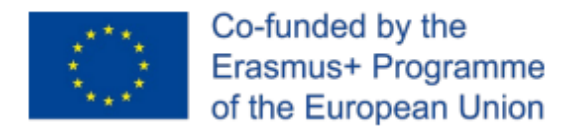

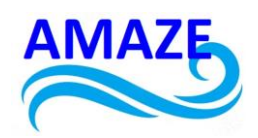

To add a staircase, select Circulation  $\rightarrow$  Stair from the same Architecture tab. Among the proposed components, select Stair by Component. This opens a contextual tab where it is possible to create a staircase using the necessary elements (Fig. 33.).

| Add-Ins | 6 ModPlus       | Modify   Create Stair | ▲ +               |                                                         |         |
|---------|-----------------|-----------------------|-------------------|---------------------------------------------------------|---------|
| X       | 🕹 Run           |                       | <b>1</b>          | // E. // I. (C. (C. (C. (C. (C. (C. (C. (C. (C. (C      |         |
| ~       | B Support       | 11.0° +<br>+          | Connect<br>Levels | Set Show Ref Viewer Convert Edit Flip I<br>Plane Sketch | Railing |
| Mode    | 1ode Components |                       | Multistory Stairs | Work Plane Tools                                        |         |

Fig. 33. Context tab for editing a stairs

Similarly, it is possible to create walls and place windows and doors on other floors by moving between them using the left pane of the Project browser - Project.

In order to create a floor between stories, select the Architecture  $\rightarrow$  Floor tab and select the desired floor (Fig. 34.). A contextual tab will open, where it is possible to choose a more convenient tool for setting the floor (Fig. 35.).

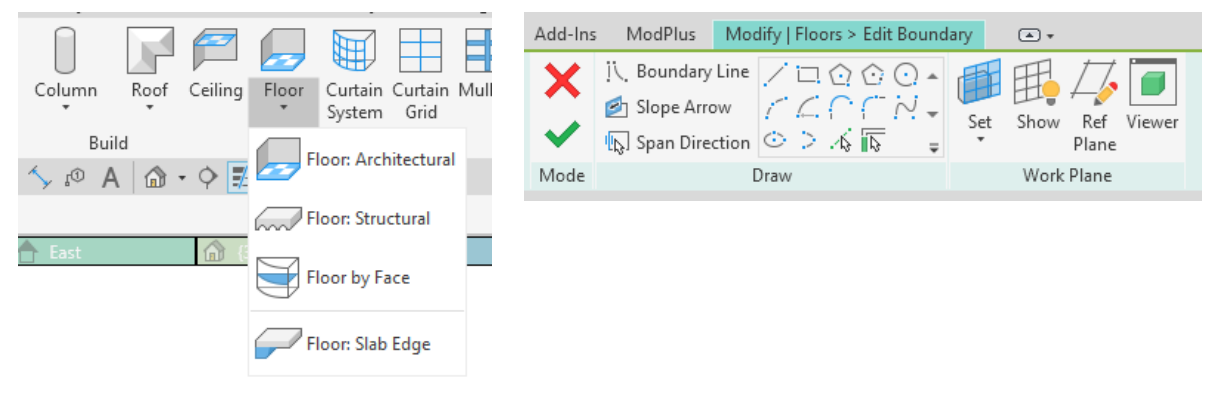

Fig. 34. The "Floor" command

Fig.35. Contextual tab for editing

To make an explication of all rooms, select the Room command on the Room and Area tab. The contextual tab opens, where the tools that can be used to create rooms are available (Fig. 36.). The name and number of the room can be edited by clicking on them.

This project has been funded with support from the Erasmus+ Programme Key Action 2 Cooperation Partnerships for Higher Education (KA220-HED). This publication [communication] reflects the views only of the authors, and the Commission cannot be held responsible for any use which may be made of the information contained therein.

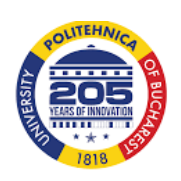

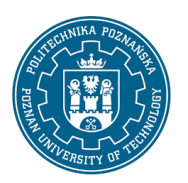

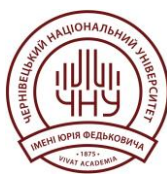

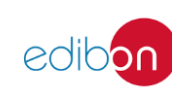

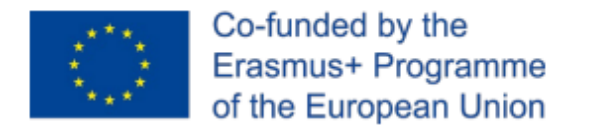

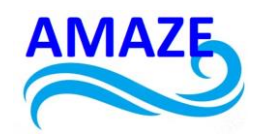

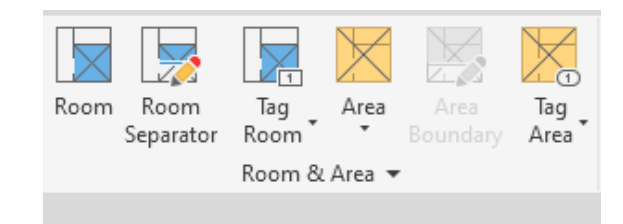

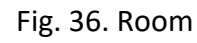

Next, go to the View  $\rightarrow$  Create tab and select the Schedules/Quantities command (Fig. 37.). A window opens where in the Category section (Fig. 38.) select Rooms.

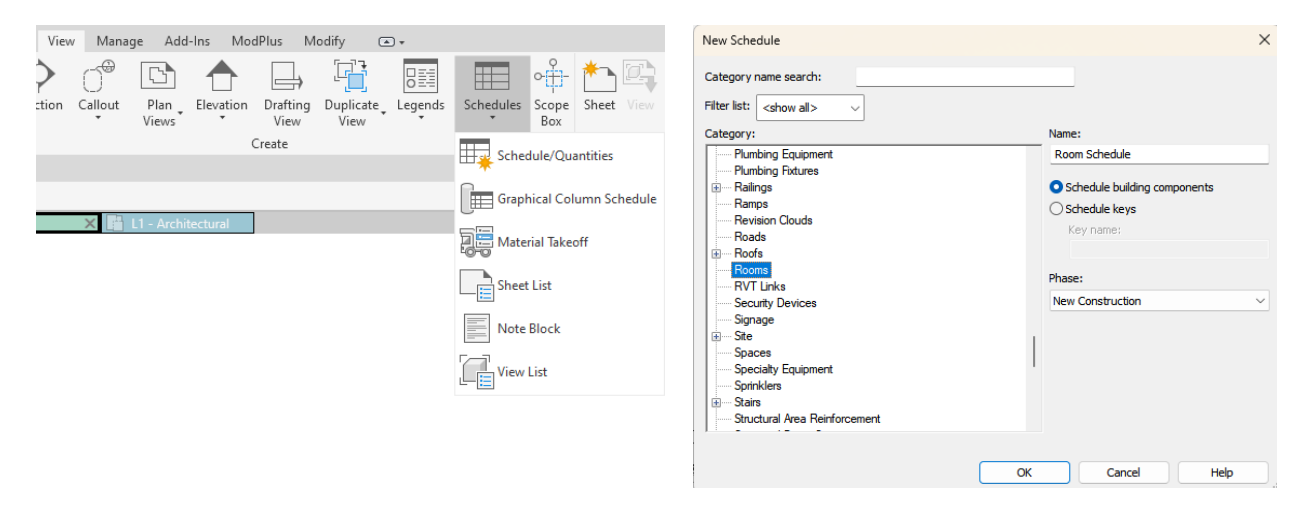

Fig. 37. Schedules/Quantities

Fig.38. Specification properties

From the Available fields to the Scheduled fields, drag the parameters necessary for displaying in the specification (Fig. 39.), it can be edited in the Properties tab on the left panel (Fig. 40-41.).

This project has been funded with support from the Erasmus+ Programme Key Action 2 Cooperation Partnerships for Higher Education (KA220-HED). This publication [communication] reflects the views only of the authors, and the Commission cannot be held responsible for any use which may be made of the information contained therein.

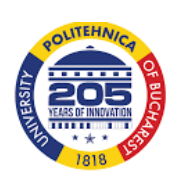

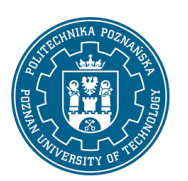

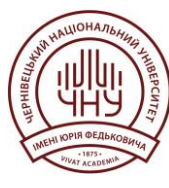

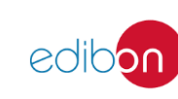

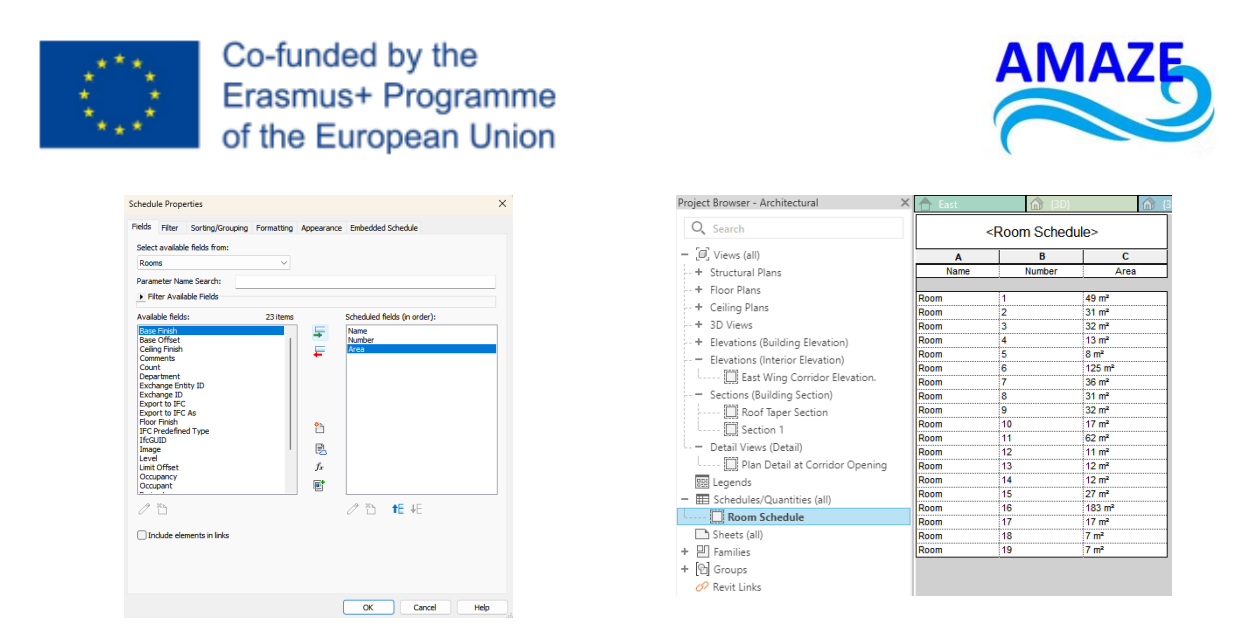

#### Fig. 39. Specification properties

#### Fig.40. Specification of rooms

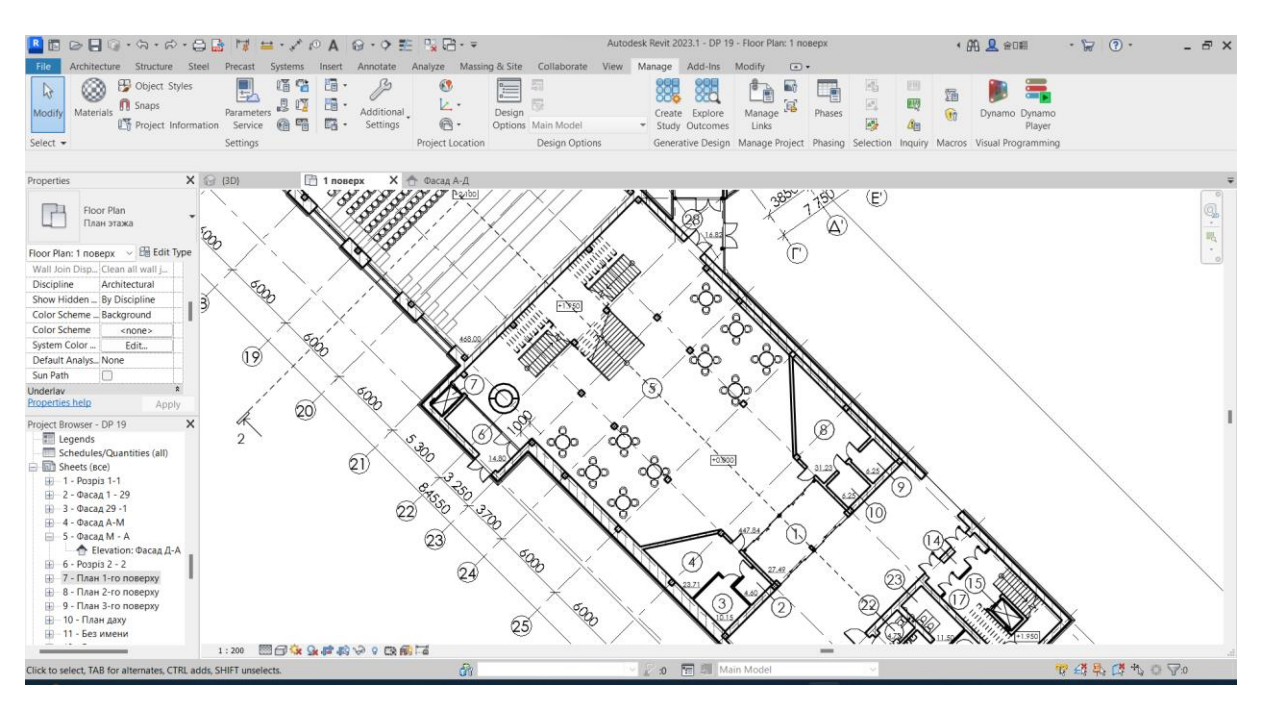

Fig. 41. Part of the ground floor plan with specification [13].

This project has been funded with support from the Erasmus+ Programme Key Action 2 Cooperation Partnerships for Higher Education (KA220-HED). This publication [communication] reflects the views only of the authors, and the Commission cannot be held responsible for any use which may be made of the information contained therein.

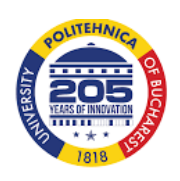

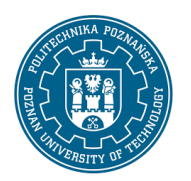

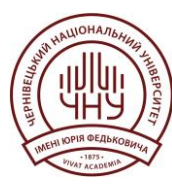

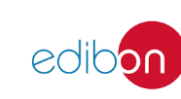

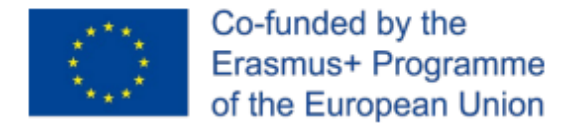

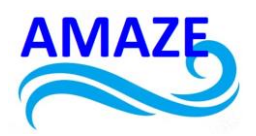

The axonometric view of the building can be shown by clicking on the 3D tab on the left tab of the Projectbrowser - Project (Fig. 42.).

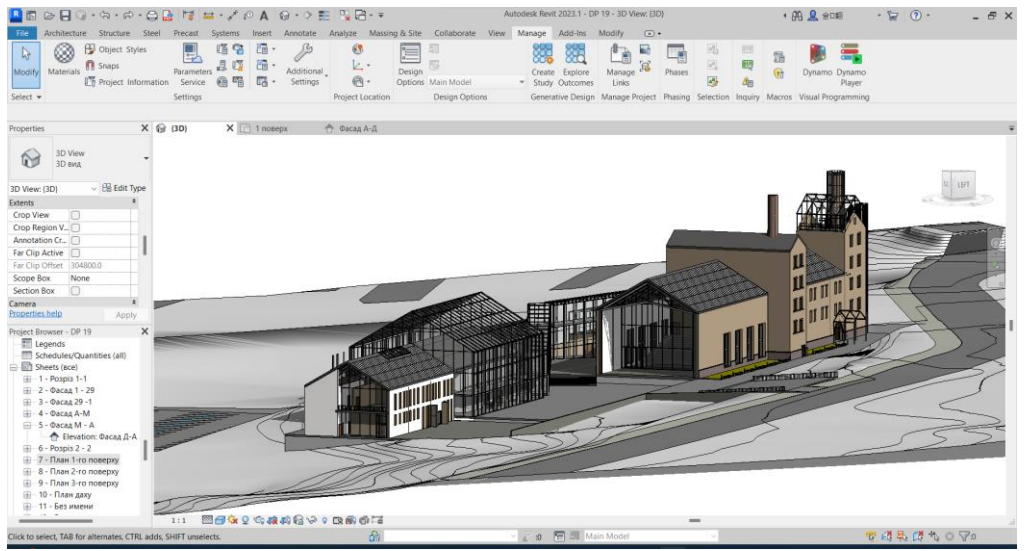

Fig. 42. 3D view [13].

The styles of displaying a 3D model can be changed in the Visual Style panel (Fig. 42-44).

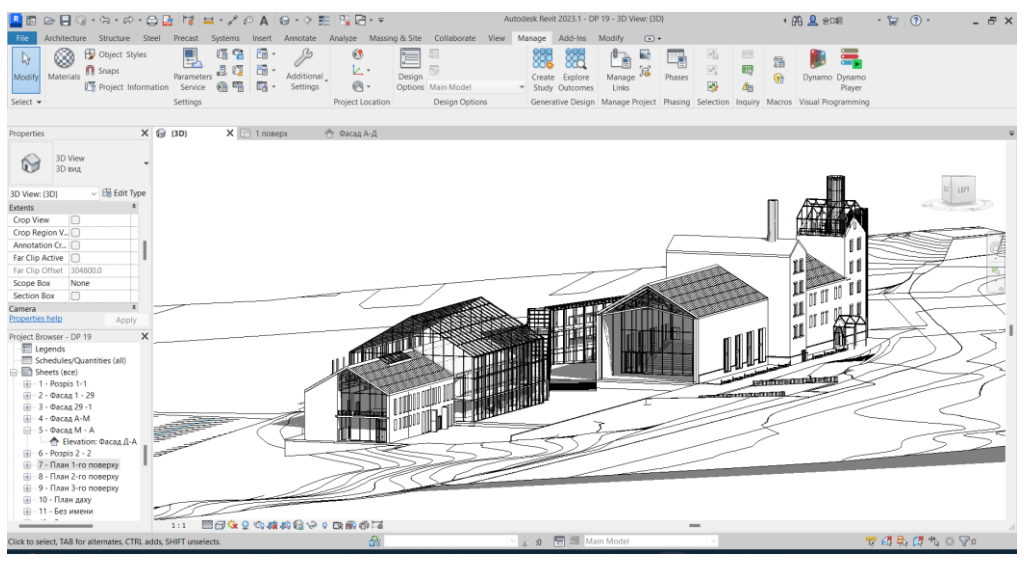

Fig. 43. Hidden line style [13].

This project has been funded with support from the Erasmus+ Programme Key Action 2 Cooperation Partnerships for Higher Education (KA220-HED). This publication [communication] reflects the views only of the authors, and the Commission cannot be held responsible for any use which may be made of the information contained therein.

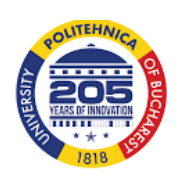

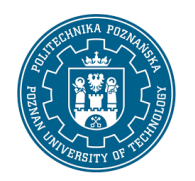

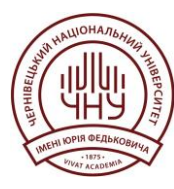

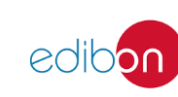

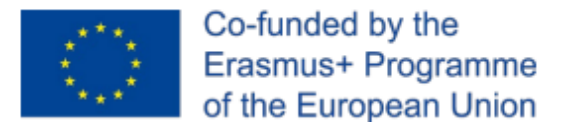

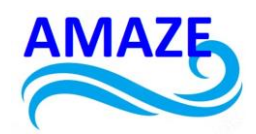

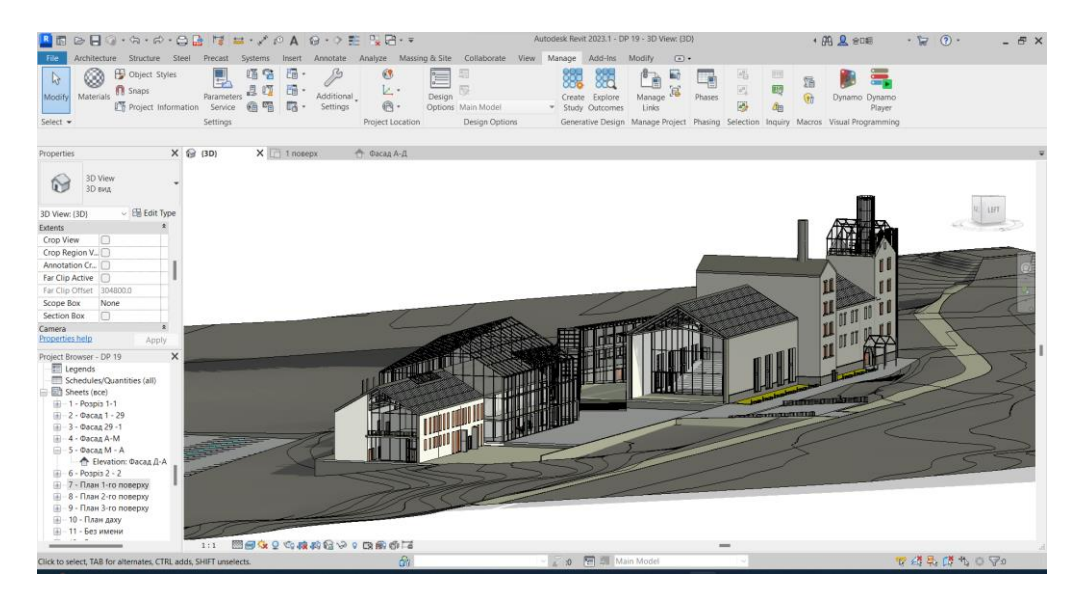

Fig. 44. Realistic style [13].

You can also create a custom style. To do this, select Graphic Display Options in the bottom Visual Style panel.

If changing the materials is necessary, choose Manage  $\rightarrow$  Settings  $\rightarrow$  Materials. A window opens where the materials of the model can be configured (Fig. 45.).

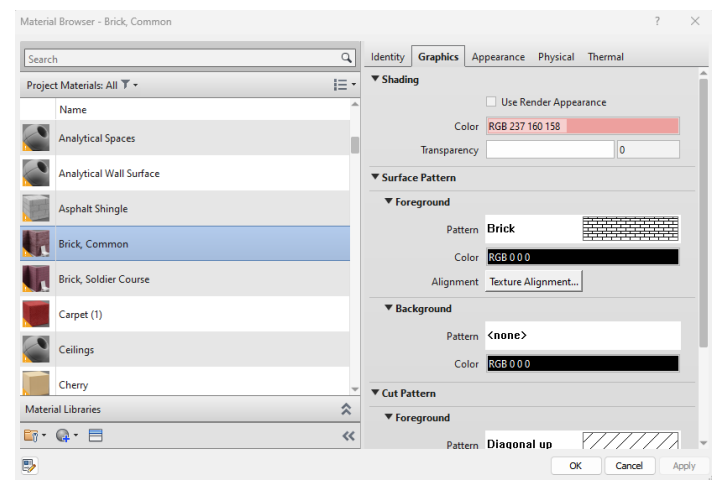

Fig. 45. Materials configuration window

This project has been funded with support from the Erasmus+ Programme Key Action 2 Cooperation Partnerships for Higher Education (KA220-HED). This publication [communication] reflects the views only of the authors, and the Commission cannot be held responsible for any use which may be made of the information contained therein.

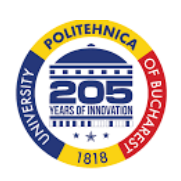

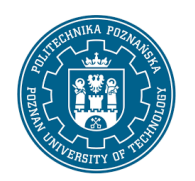

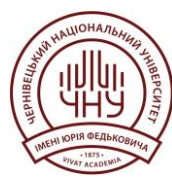

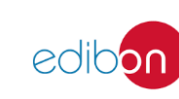

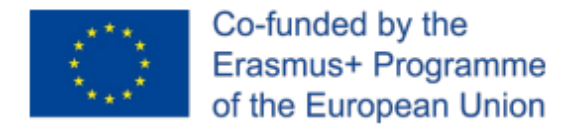

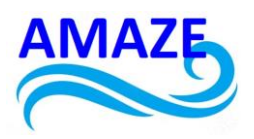

In order to make a render, create a camera. Go to the View  $\rightarrow$  Create tab and select 3D View  $\rightarrow$  Camera (Fig. 46.). Place the camera in the desired location on the plan (Fig. 47.).

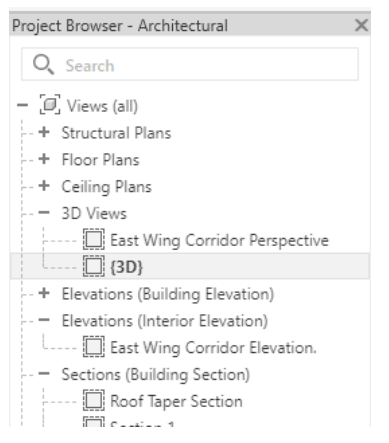

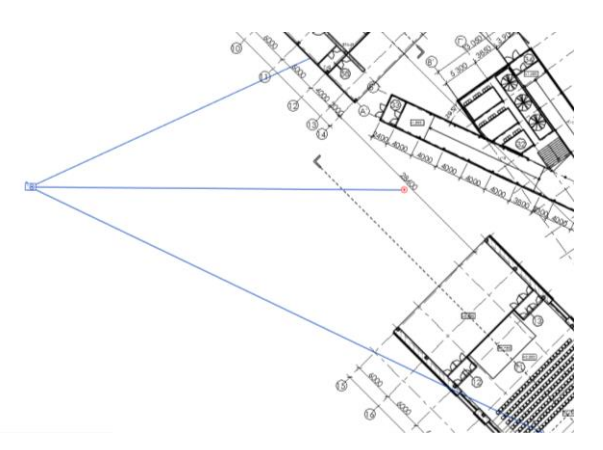

Fig. 46. 3D views in the project manager

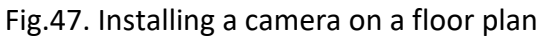

Next, in the left pane of the Projectbrowser - Project, in the 3D Views tab, select the newly created view (Fig. 48.).

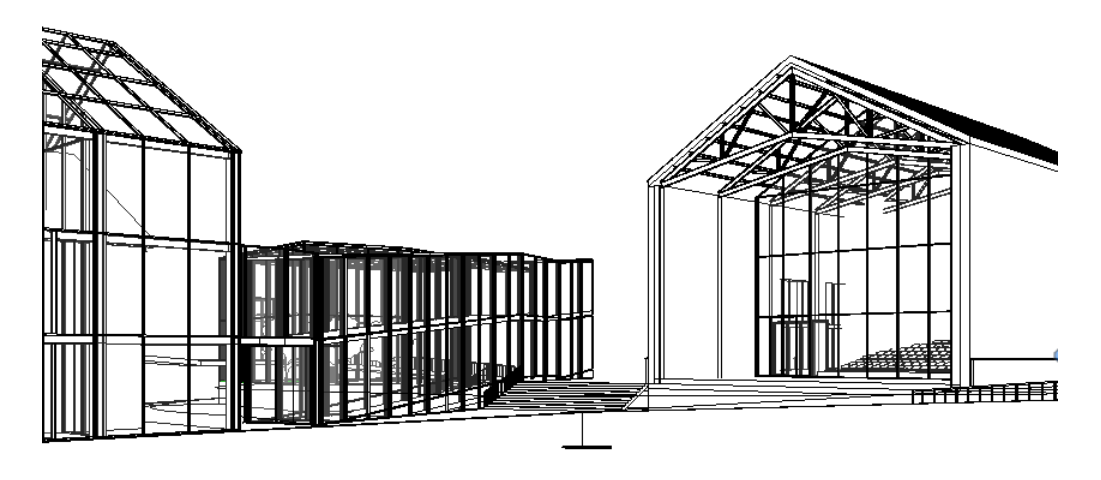

Fig. 48. View from the camera.

This project has been funded with support from the Erasmus+ Programme Key Action 2 Cooperation Partnerships for Higher Education (KA220-HED). This publication [communication] reflects the views only of the authors, and the Commission cannot be held responsible for any use which may be made of the information contained therein.

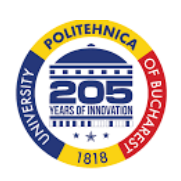

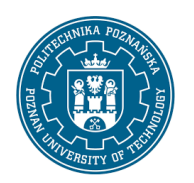

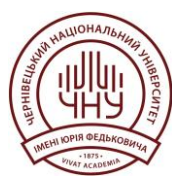

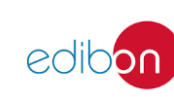

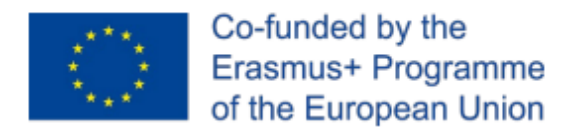

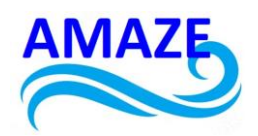

If more than one camera is created, the corresponding views will appear in this tab. After switching to one of the views, the view from the corresponding camera is displayed. The viewport boundaries can be changed by dragging them to any side. When the view is selected, click the Show Rendering Dialog command in the lower panel (Fig. 49.).

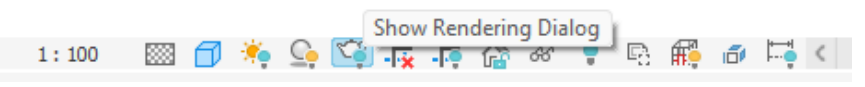

Fig. 49. Visualisation dialogue box

A window with rendering settings opens. Here it is possible to change the quality, resolution, lighting, and background. To start rendering, click the Render command on the panel (Fig. 50.).

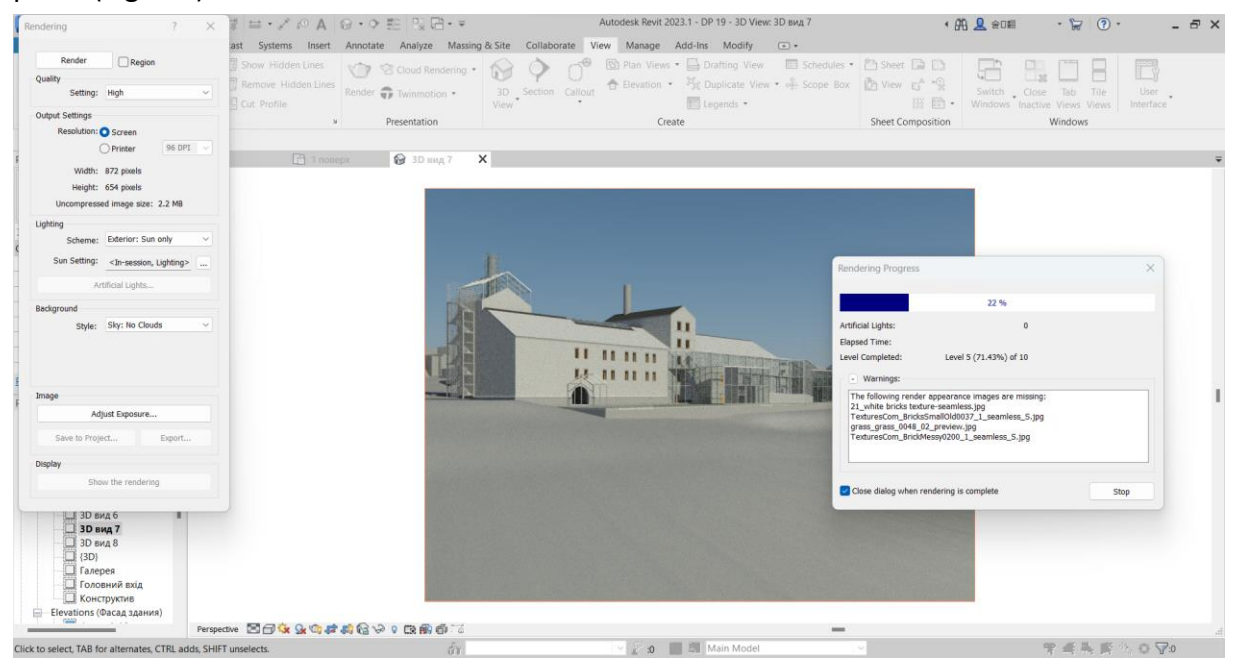

Fig. 50. The rendering process in Autodesk Revit [13].

When the rendering is complete, it can be exported to a computer or saved in the project. To transfer the materials created to a sheet, in the left pane of the Project browser - Project,

This project has been funded with support from the Erasmus+ Programme Key Action 2 Cooperation Partnerships for Higher Education (KA220-HED). This publication [communication] reflects the views only of the authors, and the Commission cannot be held responsible for any use which may be made of the information contained therein.

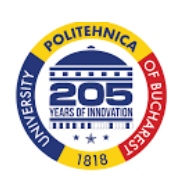

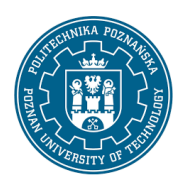

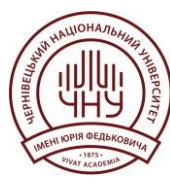

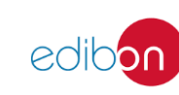

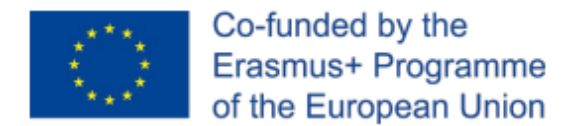

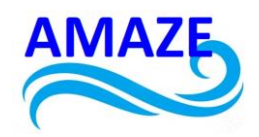

right-click on the Sheets tab and select New Sheet (Fig. 51.). A window opens where it is possible to select the desired sheet size or upload sheet (Fig. 52.).

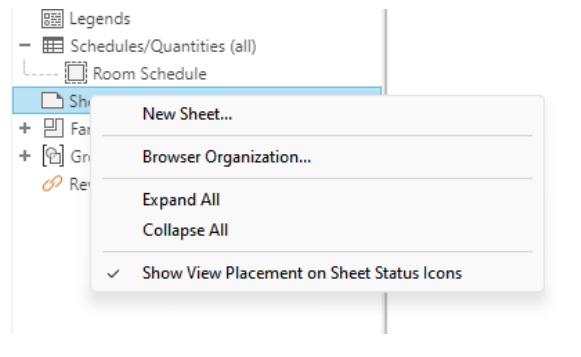

| New Sheet                                        |      |        | × |
|--------------------------------------------------|------|--------|---|
| Select titleblocks:                              |      | Load   |   |
| E1 30 x 42 Horizontal : E1 30x42 Horizon<br>None | ntal |        |   |
|                                                  |      |        |   |
|                                                  |      |        |   |
|                                                  |      |        |   |
|                                                  |      |        |   |
| Select placebolder sheets:                       |      |        |   |
| New                                              |      |        |   |
|                                                  |      |        |   |
|                                                  |      |        |   |
|                                                  |      |        |   |
|                                                  |      |        |   |
|                                                  |      |        |   |
|                                                  |      |        |   |
|                                                  | ок   | Cancel |   |

Fig. 51. Sheets tabFig. 52. The window for creating a new sheetThe selected sheet should open in the workspace (Fig. 53.).

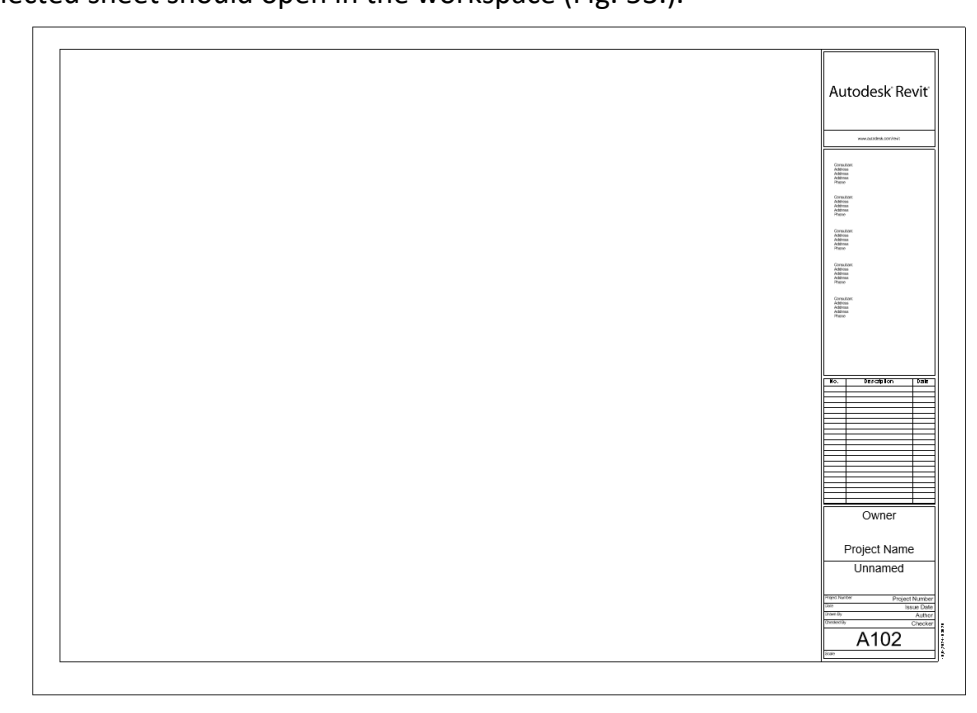

#### Fig. 53. A blank sheet

This project has been funded with support from the Erasmus+ Programme Key Action 2 Cooperation Partnerships for Higher Education (KA220-HED). This publication [communication] reflects the views only of the authors, and the Commission cannot be held responsible for any use which may be made of the information contained therein.

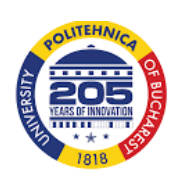

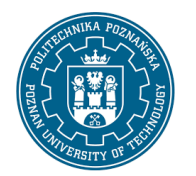

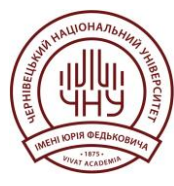

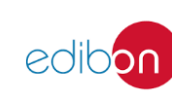

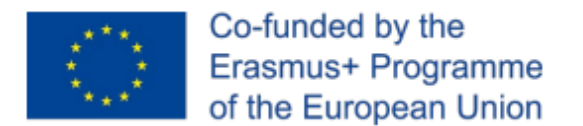

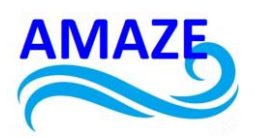

To add plans, facades, and perspectives to a sheet, drag the corresponding elements from the Project browser - Project panel onto the sheet. Arrange the materials on the sheet. To edit any element, double-click on it with the left mouse button (Fig. 54.).

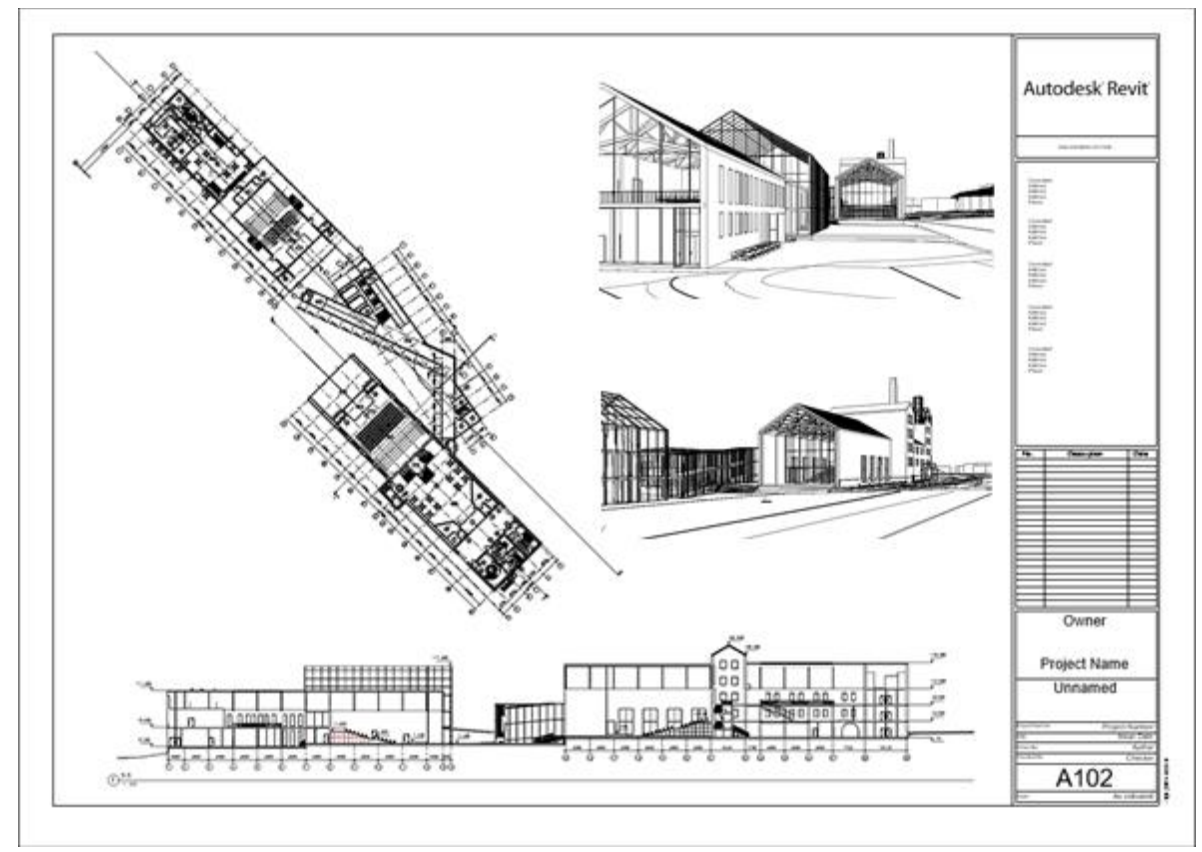

Fig. 54. Completed architecture sheet [13].

In accordance with this module, a model of the reconstructed object was printed on a 3D printer at a scale of M 1:500 (Figs. 55-56.).

This project has been funded with support from the Erasmus+ Programme Key Action 2 Cooperation Partnerships for Higher Education (KA220-HED). This publication [communication] reflects the views only of the authors, and the Commission cannot be held responsible for any use which may be made of the information contained therein.

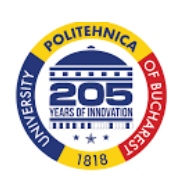

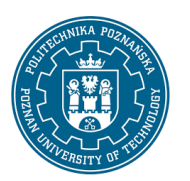

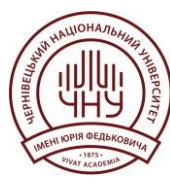

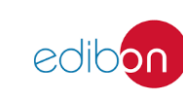

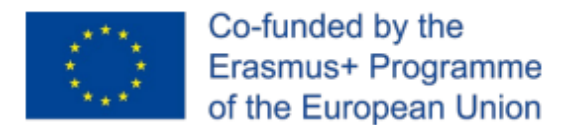

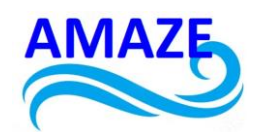

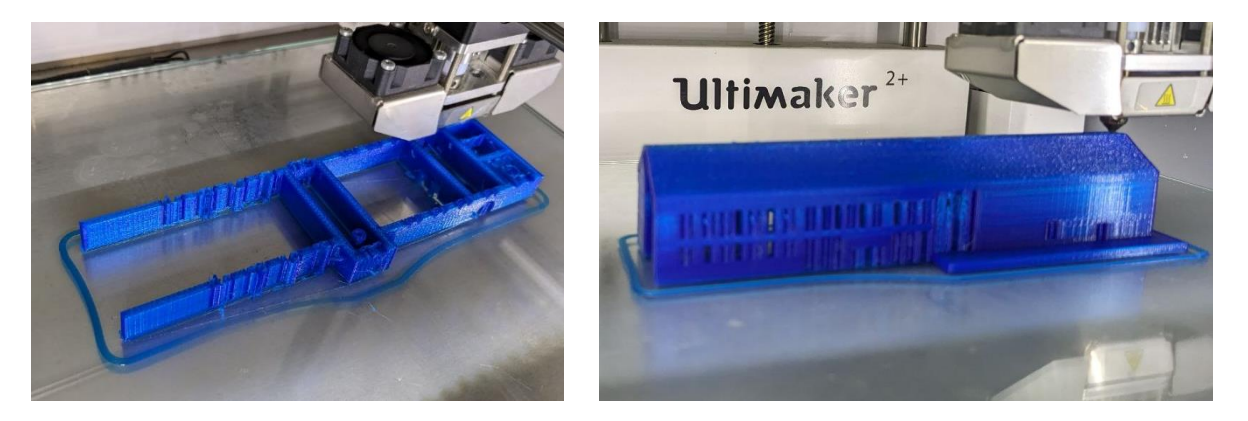

Fig. 55. The process of creating a 3D model

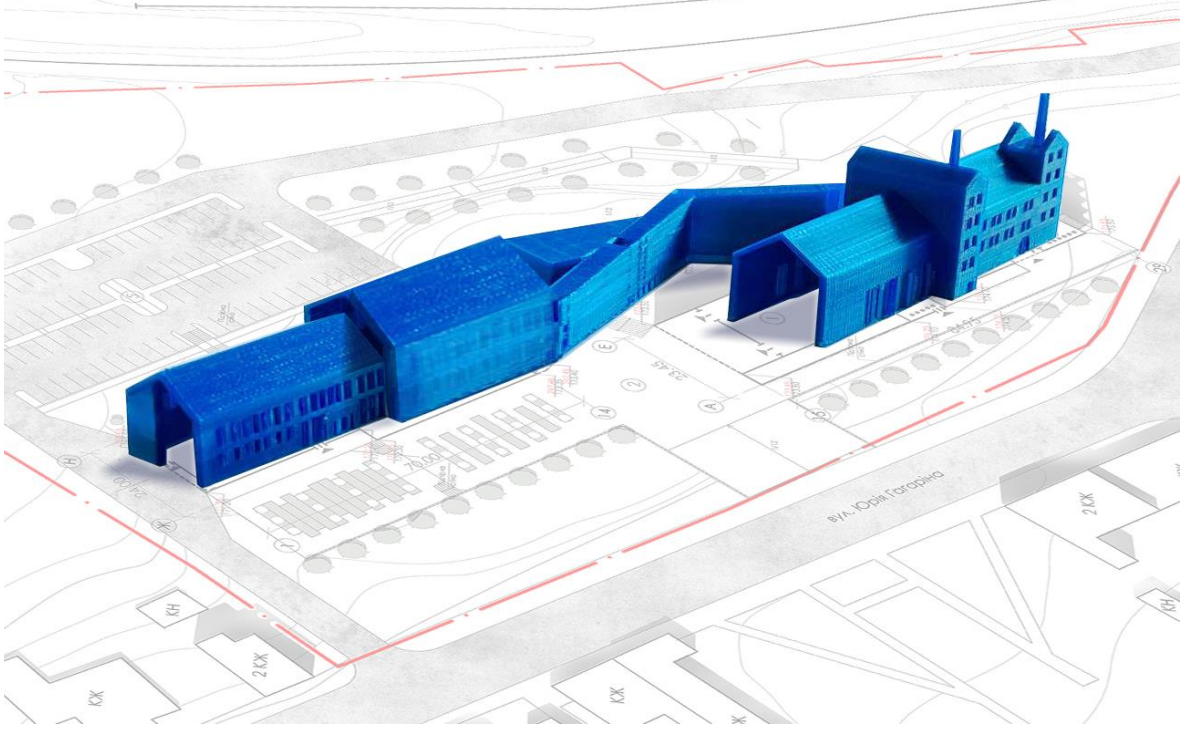

Fig. 56. Finished 3D model

This project has been funded with support from the Erasmus+ Programme Key Action 2 Cooperation Partnerships for Higher Education (KA220-HED). This publication [communication] reflects the views only of the authors, and the Commission cannot be held responsible for any use which may be made of the information contained therein.

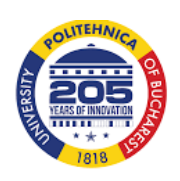

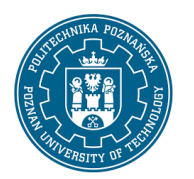

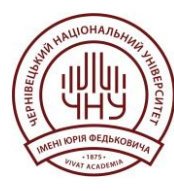

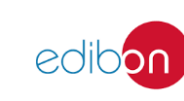

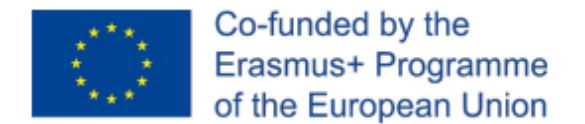

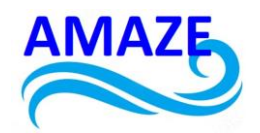

## 4 Conclusions

The following key advantages of Revit and BIM technology can be noted in the reconstruction of a brewery in Chernivtsi:

- the information and architectural 3D model of the building makes it possible to compare the original object with the reconstruction project, to demonstrate architectural and engineering solutions;
- collisions of a complex and voluminous engineering project, typical for industrial buildings, can be identified and corrected before it is transferred to the stage of actual reconstruction;
- the adaptive properties of the information model allow all related sections of the project to be automatically updated when corrections are made to any of them;
- Revit allows automatic generation of specifications for demolished objects, taking into account the types of structures, and thus calculates with great accuracy the volumes of building structures to be dismantled.

Therefore, the reconstruction of the brewery's industrial building, and the factory's territory as a whole, in Chernivtsi, which was previously closed, is becoming a new place of attraction for the city's residents and opens up new opportunities for the reorganisation of the urban historical environment near the railway station.

This project has been funded with support from the Erasmus+ Programme Key Action 2 Cooperation Partnerships for Higher Education (KA220-HED). This publication [communication] reflects the views only of the authors, and the Commission cannot be held responsible for any use which may be made of the information contained therein.

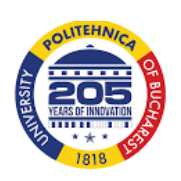

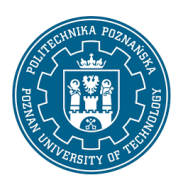

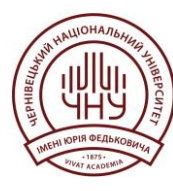

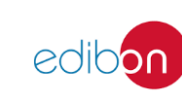

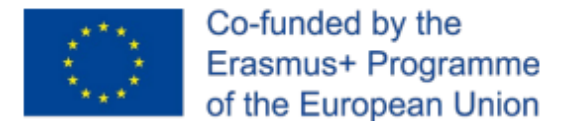

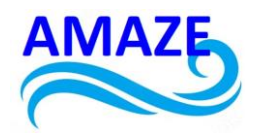

# 5 References:

- 1. Revit [Electronic resource] // General information. Access mode: https://ru.wikipedia.org/wiki/Revit;
- Autodesk Knowledge Network [Electronic resource] // Information about Revit. Access mode: https://knowledge.autodesk.com/ru/support/revit- products/gettingstarted/caas/CloudHelp/cloudhelp/2018/RUS/Revit- GetStarted/files/GUID-D8835F8E-1330-4DBC-8A55-AF5941056C58-htm.html;
- 3. Autodesk Revit [Electronic resource] // Revit Architecture. Architectural design. Access mode: http://icad/software/item/autodesk\_revit/;
- 4. Autodesk [Electronic resource] // Software for building information modelling. Access mode: https://www.autodesk.ru/products/revit/features;
- 5. Revit [Electronic resource] // History. Access mode; https://en.wikipedia.org/wiki/Autodesk\_Revit;
- Autodesk Knowledge Network [Electronic resource] // CAD Importfiles. Access mode: https://knowledge.autodesk.com/ru/support/revit-products/learnexplore/caas/CloudHelp/cloudhelp/2019/RUS/Revit-Model/files/GUID-E8705303-0610-4A82-9118-0C3A742706D2-htm.html;
- KRYGIEL, Eddy; VANDEZANDE, James. Mastering Autodesk Revit Architecture 2015 NJ: 2014 John Wiley & Sons;
- Autodesk Knowledge Network [Electronic resource] // Export to CAD formats. Access mode: https://knowledge.autodesk.com/ru/support/revit-products/learn explore/caas/CloudHelp/cloudhelp/2019/RUS/Revit-DocumentPresent/files/GUID-EA2B51E1-C28A-4410-AF01-836377581968- htm.html;
- Autodesk Knowledge Network [Electronic resource] // Partsofthe User Interface. Access mode: https://knowledge.autodesk.com/support/revit-products/gettingstarted/caas/CloudHelp/cloudhelp/2019/ENU/Revit-GetStarted/files/GUID-7793667D-5657-4382-9BEC-F7CB6AC8F53E-htm.html;

This project has been funded with support from the Erasmus+ Programme Key Action 2 Cooperation Partnerships for Higher Education (KA220-HED). This publication [communication] reflects the views only of the authors, and the Commission cannot be held responsible for any use which may be made of the information contained therein.

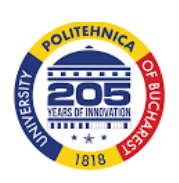

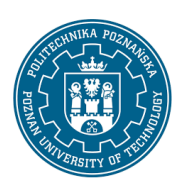

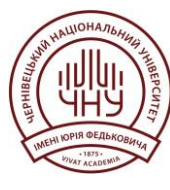

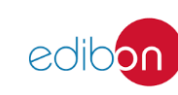

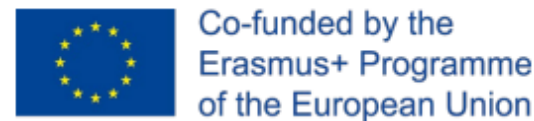

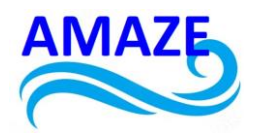

- 10. Autodesk [Electronic resource] Architectural design and construction of buildings. Access mode: https://www.autodesk.ru/products/revit-family/casestudies/architectural-design;
- 11. History of Ukrainian brewing [Electronic resource] // Brewery «Rosy Bukovyna». Access mode: http://beer-labels.com.ua/node/4543
- 12. Collection of archival photographs by Edward Turkevych;
- 13. VOLGUSHEV O., TOVBYCH V., VATAMANIUK N. Architectural and planning features of the renovation of industrial buildings on the example of the Brewery in Chernivtsi. ChNU, Chernivtsi;
- 14. VOLK, Rebekka; STENGEL, Julian; SCHULTMANN, Frank. Building Information Modeling (BIM) for existing buildings—Literature review and future needs. *Automation in construction*, 2014, 38: 109-127;
- 15. POCOBELLI, Danae Phaedra, et al. BIM for heritage science: a review. *Heritage Science*, 2018, 6.1: 1-15;
- 16. LU, Yujie, et al. Building Information Modeling (BIM) for green buildings: A critical review and future directions. *Automation in Construction*, 2017, 83: 134-148;
- 17. CAMBA, Jorge D.; CONTERO, Manuel; COMPANY, Pedro. Parametric CAD modeling: An analysis of strategies for design reusability. *Computer-Aided Design*, 2016, 74: 18-31;
- 18. KYRATSIS, Panagiotis; KAKOULIS, Konstantinos; MARKOPOULOS, Angelos P. Advances in CAD/CAM/CAE Technologies. *Machines*, 2020, 8.1: 13;
- 19. KIRBY, Lance; KRYGIEL, Eddy; KIM, Marcus. *Mastering Autodesk Revit 2018*. John Wiley & Sons, 2017;
- 20. HAMAD, Munir. Revit 2018 Architecture. Walter de Gruyter GmbH & Co KG, 2023;
- 21. ZOTKIN, Sergey P.; IGNATOVA, Elena V.; ZOTKINA, Irina A. The organization of autodesk revit software interaction with applications for structural analysis. *Procedia Engineering*, 2016, 153: 915-919;
- 22. YORI, Robert; KIM, Marcus; KIRBY, Lance. *Mastering Autodesk Revit 2020*. John Wiley & Sons, 2019;

This project has been funded with support from the Erasmus+ Programme Key Action 2 Cooperation Partnerships for Higher Education (KA220-HED). This publication [communication] reflects the views only of the authors, and the Commission cannot be held responsible for any use which may be made of the information contained therein.

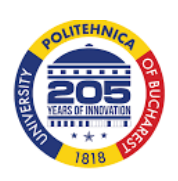

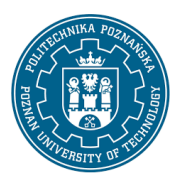

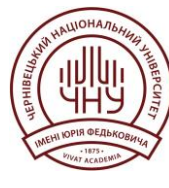

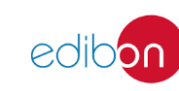

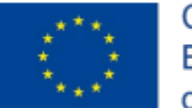

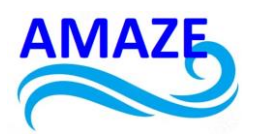

- DARIA, Shishina; PHILIPP, Sergeev. Revit Dynamo: designing objects of complex forms. Toolkit and process automation features. *Architecture and engineering*, 2019, 4.3: 30-38;
- 24. STINE, Daniel John; HANSON, Jeff. Autodesk Revit 2019 Architectural Command Reference. SDC Publications, 2018;
- 25. REDDY, E. Rakesh; KAILASHKUMAR, S. Design and Modelling of G+ 5 Commercial Building by Autodesk Revit ArchitectureE. *International Journal of Engineering and Advanced Technology (IJEAT)*, 2019, 9.2: 4732-4736;
- 26. ZOLOTOVA, Julia, et al. Autodesk Revit-key to successful training of highly qualified civil engineers. *Applied mechanics and materials*, 2015, 725: 1617-1625;
- 27. HADI, A. S.; ABD, A. M.; MAHMOOD, Mohammed. Integrity of Revit with structural analysis softwares. In: *IOP Conference Series: Materials Science and Engineering*. IOP Publishing, 2021. p. 012119;
- 28. WAAS, Lambertus, et al. Review of BIM-Based Software in Architectural Design: Graphisoft Archicad VS Autodesk Revit. *Journal of Artificial Intelligence in Architecture*, 2022, 1.2: 14-22;
- 29. MAMEDMURADOV, Yslamnazar Dzhumanazarovich; KOVALEV, Anton Igorevich. HVAC design in Autodesk Revit using Dynamo. *AlfaBuild*, 2020, 2: 1402-1402;
- 30. STINE, Daniel John. *Residential Design Using Autodesk Revit 2024*. Sdc Publications, 2023;
- 31. STINE, Daniel John. *Commercial Design Using Autodesk Revit 2024*. Sdc Publications, 2023;
- 32. AL DOURY, Raaid Rashad Jassem; IBRAHIM, Thamir K.; SALEM, Thamer Khalif. Opportunity of improving the thermal performance of a high-performance university building based on revit software. *Journal of Mechanical Engineering Research and Developments*, 2020, 43.6: 497-513;
- 33. STINE, Daniel John. Design Integration Using Autodesk Revit 2024: Architecture, Structure and MEP. SDC Publications, 2023.

This project has been funded with support from the Erasmus+ Programme Key Action 2 Cooperation Partnerships for Higher Education (KA220-HED). This publication [communication] reflects the views only of the authors, and the Commission cannot be held responsible for any use which may be made of the information contained therein.

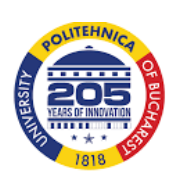

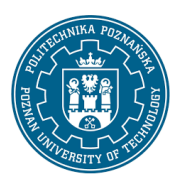

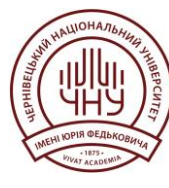

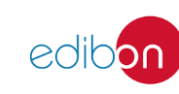